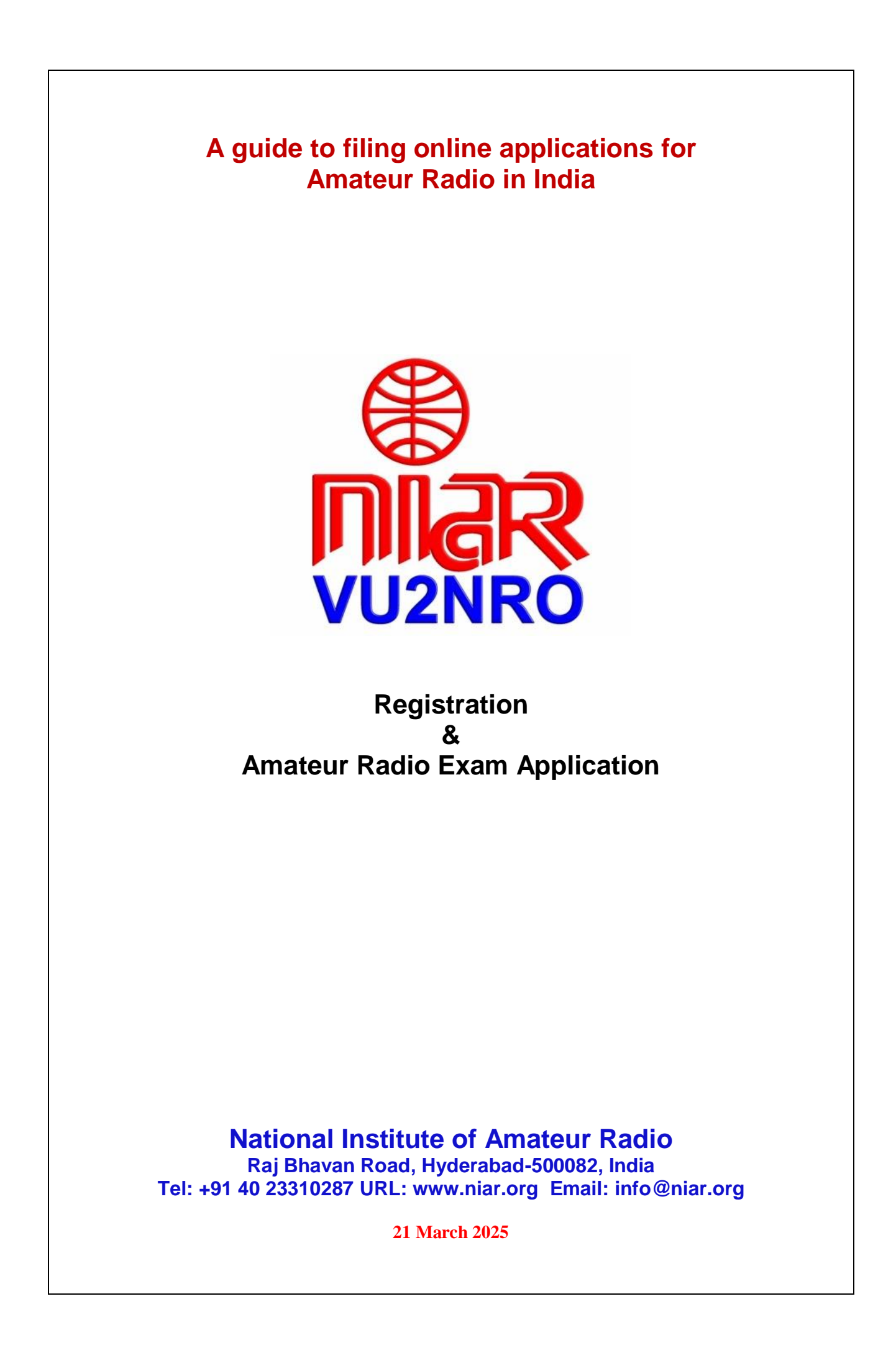

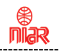

Attention all VU Hams & SWLs !

The WPC Wing, DOT, Ministry of Communications, Govt. of India has notified through the Office Memorandum File No. Project/ASMS/02/2019 (Part-1) dated 27 July 2020 that with effect from 1 August 2020 all applications for Amateur Radio are to be done only online through https:// saralsanchar. gov. in/

Practical guidelines for the same is given in the following pages.

References (issued by WPC Wing)

- 1. Office Memorandum dated 28 Feb 2025
- 2. Telecommunications (Amateur Services) Rules 2024
- 3. Office Memorandum dated 27 Jul 2020

Your comments appreciated to info@niar.org

With best wishes,

Jose Jacob, VU2JOS National Institute of Amateur Radio Hyderabad, India

# Address of Licencing Authority:

The Assistant Wireless Adviser to the Govt. of India Ministry of Communications, Department of Telecommunications, Wireless Planning & Coordination Wing Amateur Section, 6<sup>th</sup> Floor, Sanchar Bhavan, 20 Ashoka Road, New Delhi –110001, India

Tel: 011-2303 6181, 2303 6539, 2335 5441

Email: awacop-dot@gov.in

Registration & Filing for Amateur Station Operators Certificate Exam (ASOC) Application

Note: Those who have already registered may go to page 14

3

**B** Niar

- 1. Any citizen of India above 12 years of age can appear for the Amateur Station Operators Certificate (ASOC) Examination.
- 2. This examination is conducted by Wireless Monitoring Stations of DOT, Ministry of Communications, Govt. of India located in different parts of India, almost every month.
- 3. If more than 20 candidates are there, the examination may be held at the applicant's location.
- 4. Exam details:
- a) **Restricted Grade**: Radio Theory & Practice, Radio Regulations (1 hour exam). Qualifying Mark is **40%**.
- b) **General Grade**: Radio Theory & Practice, Radio Regulations (2 hours exam), Qualifying Mark is 40% and Morse code exam at 8 words per minute.
- 5. The exam is of Multiple Choice Objective Type.
- 6. A single application can be used if the applicant wishes to appear for both the exams simultaneously.
- 7. Applicants holding degree in Engineering/Science or Diploma in Engineering and having studied Electronics or Telecommunications shall be exempted from appearing in Radio Theory & Practice part of the test. They must submit attested copy of their concerned certificate and marks memo.
- 8. Prescribed examination fees for appearing in the ASOC Exam are as under:-

| SI. No. | Grade                       | Fee      |
|---------|-----------------------------|----------|
| 1       | Restricted                  | Rs.100/- |
| 2       | General                     | Rs.100/- |
| 3       | General & Restricted (both) | Rs.200/- |

Those wanting to appear for General Grade are advised to appear in both grades

9. The whole process of Registration and filing of Exam Application in https:// saralsanchar. gov. in/ is given in the following pages

Government of India Ministry of Communications Department of Telecommunications Wireless Planning & Co-ordination Wing

> 6 Floor, Sanchar Bhawan, 20, Ashoka Road, New Delhi-110001

No. P-14036/03/2023- COP

Dated: 28/02/2025

#### Office Memorandum

#### Subject: Launch of modified Amateur/HAM module on Saral Sanchar portal of DoT

Currently, separate applications need to be made by an applicant on the Amateur/HAM module of Saral Sanchar portal for taking the ASO Certificate examination and for grant of ASO Certificate. This process has been simplified by making it a one-step process in the modified Amateur/HAM module of the Saral Sanchar portal.

2. The modified module has the following provisions:

**2.1** Applicant need to submit a single application for appearing in ASO Certificate examination and for grant of ASO Certificate for passed applicants.

**2.2** Requirement of attested documents has been done away with. Applicant now need only to submit self-certified documents and produce the original documents on the day of examination. This verification is a one-time requirement. If an applicant is unable to produce the original documents at the time of the examination, ASO Certificate will be granted only after production of original document at the concerned office.

**2.3** The Call Sign, as selected by the applicant on the portal, will be system-generated - based on availability.

**2.4** Requirement of attested Nationality Certificate has also been simplified. Applicant now need to submit either of the following:

i) Copy of valid Indian Passport and signed self-declaration as per attached proforma; or

ii) Attested nationality and character certificate as per attached proforma.

2.5 Applicant's photograph will be digitally captured on the day of the examination.

ASO Certificate will be QR code authenticated.

3. From March 2025, applicant need to file online application on the modified Amateur/HAM module of Saral Sanchar Portal at https://saralsanchar.gov.in

This issues with the approval of the competent authority.

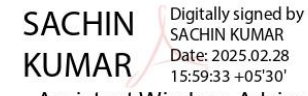

Assistant Wireless Adviser to the Government of India Email: awacop-dot@gov.in, Ph: 011 2303 6181

Enclosure: User manual for applicants and Proforma for nationality certificate

To: 1. All Concerned

2. Director (A) and Director (M) Wireless Monitoring Organisation, DoT- for wide circulation and implementation by all units of WMO.

Copy to: Sr. DWA (IT & SACFA)- for uploading at DOT website.

Section-1

#### 1.1 General Introduction

SARALSANCHAR'(Simplified Application for Registration and Licenses) a Web based Portal, for Issuing of various types of Licenses and Registration certificates is part of various Digital initiatives being taken by Department of Telecommunications. It is a unified portal to issue various types of Licenses and registrations in a digitized manner which will not only ensure transparency but also make the process more efficient. This will pave the way for a paperless, secure and hassle-free platform for various applicants.

URL:- https://saralsanchar.gov.in

6

กเมื่อส

# **Registration**

# To Register in https:// saralsanchar. gov. in/ first keep the following ready:

### 1. Your PAN Card Number

(If minor not having PAN card, No. of parent / Guardian is required)

2. Your cellphone ready to receive OTP sent by SMS

3. Your email account in logged in condition to receive OTP and messages sent by email

The following guidelines may be followed:

Open https:// saralsanchar.gov.in/

Click on the **Registration** link, available on the Top Navigation bar, or in the Top right sidebar panel.

You will be redirected to the below form.

To apply select Individual (WPC Exams/ Certificates) in Registration Type.

7

กเมือง

### Section-2 - Registration

### 2.1 Registration

(In case you are new to the portal, and have not registered earlier). Click on the Registration link, available on the Top Navigation bar, or in the Top right sidebar panel. You will be redirected to the below form.

| Home                                                                                                    | About Portal Registration Login FAQs - Helpdesk Fee Calculator Document CheckList Orders/Circulars Download                  |                     |
|----------------------------------------------------------------------------------------------------|----------------------------------------------------------------------------------------------------|---------------------|
| List of Easting Licenses Key                                                                                                    | y Features of Portal                                                                                                    | New to Portal?      |
| User Manual                                                                                                    | to End Paperless workflow  <br>Sawless flow of application between Applicant and DoT Usin                                    | Aintady Registured? |
| Support                                                                                                    | Digital Signature Certificate) based submission of application and documents       Partice if a track application: processed | Logn                |
| Occupency & Vacancy of Spectrum (TSP)                                                                                                    | (If an agreement Information System) reporting module                                                                        | Forgot Password?    |
| What's New                                                                                                    | Bigration of WPC Licenses Deadline - 31-03-2025                                                                              |                     |
| S Ab                                                                                                    | aut Saral Sanchar Partal                                                                                                    | Downloads           |
|                                                                                                    |                                                                                                    |                     |
|                                                                                                    |                                                                                                    |                     |
|                                                                                                    |                                                                                                    |                     |
| One Time Registration                                                                                                    | 1                                                                                                    |                     |
| one nine Registration                                                                                                    |                                                                                                    |                     |
| (Note:'*' fields are mandatory)                                                                                                    |                                                                                                    |                     |
| • For Access services -Catego                                                                                                    | ory B applicant need to APPLY under UL-VNO                                                                                   |                     |
| For WPC Exams/Certificate                                                                                                    | Select Registration Type Category as Individual (WPC Exams/Certifi                                                           | icates)             |
|                                                                                                    |                                                                                                    |                     |
|                                                                                                    |                                                                                                    | ,                   |
|                                                                                                    |                                                                                                    |                     |
|                                                                                                    |                                                                                                    |                     |
| Applicant Type                                                                                                    |                                                                                                    |                     |
| Applicant Type                                                                                                    |                                                                                                    |                     |
| Applicant Type Registration Type                                                                                                    | Individual (WDC Exame/Cartificatae)                                                                                          |                     |
| Applicant Type Registration Type                                                                                                    | Individual (WPC Exams/Certificates)                                                                                          | •<br>•              |
| Applicant Type<br>Registration Type<br>Date of Birth*                                                                                                    | Individual (WPC Exams/Certificates)                                                                                          | ~<br>               |
| Applicant Type<br>Registration Type<br>Date of Birth*                                                                                                    | Individual (WPC Exams/Certificates)                                                                                          | ~<br>               |
| Applicant Type<br>Registration Type<br>Date of Birth*<br>PAN Number type*                                                                                                    | Individual (WPC Exams/Certificates)                                                                                          | <b></b>             |
| Applicant Type<br>Registration Type<br>Date of Birth*<br>PAN Number type*<br>(In case of minor applicant,                                                                                                    | Individual (WPC Exams/Certificates)                                                                                          | v                   |
| Applicant Type<br>Registration Type<br>Date of Birth*<br>PAN Number type*<br>(In case of minor applicant,<br>who do not have PAN then                                                                         | Individual (WPC Exams/Certificates)  Clear Select PAN type                                                                   | <b></b>             |
| Applicant Type<br>Registration Type<br>Date of Birth*<br>PAN Number type*<br>(In case of minor applicant,<br>who do not have PAN then<br>Guardian/Parent PAN number                                           | Individual (WPC Exams/Certificates)  Clear Select PAN type                                                                   | <b>v</b>            |
| Applicant Type<br>Registration Type<br>Date of Birth*<br>PAN Number type*<br>(In case of minor applicant,<br>who do not have PAN then<br>Guardian/Parent PAN number<br>is mandatory )                         | Individual (WPC Exams/Certificates)  Clear Select PAN type                                                                   | <b></b>             |
| Applicant Type<br>Registration Type<br>Date of Birth*<br>PAN Number type*<br>(In case of minor applicant,<br>who do not have PAN then<br>Guardian/Parent PAN number<br>is mandatory )                         | Individual (WPC Exams/Certificates)  Clear Select PAN type                                                                   | <b></b>             |
| Applicant Type<br>Registration Type<br>Date of Birth*<br>PAN Number type*<br>(In case of minor applicant,<br>who do not have PAN then<br>Guardian/Parent PAN number<br>is mandatory )<br>Guardian/Parent Name | Individual (WPC Exams/Certificates)  Clear Select PAN type  Guardian/Parent name                                             | <b></b>             |
| Applicant Type<br>Registration Type<br>Date of Birth*<br>PAN Number type*<br>(In case of minor applicant,<br>who do not have PAN then<br>Guardian/Parent PAN number<br>is mandatory )<br>Guardian/Parent Name | Individual (WPC Exams/Certificates)         Clear         Select PAN type         Guardian/Parent name                       | v                   |

กเ้ลล

Fill in the required information. After filling Authorized Contact Person details, you will be required to fill in your E-Mail address & Mobile Number. After this you will fill the CAPTCHA code before OTP Authentication, as shown below

| Name                                       | Name of Authorised Contact person/Signatory                                 |  |
|--------------------------------------------|-----------------------------------------------------------------------------|--|
| Designation, if any                        | Designation of Authorised Contact person/Signatory                          |  |
| Address                                    | Address line                                                                |  |
| Pincode                                    | enter Pincode                                                               |  |
| District                                   | ~                                                                           |  |
| State                                      | ~                                                                           |  |
| Landline Number                            | eg:01112345678                                                              |  |
| Fax Number (if any)                        | eg:01112345678                                                              |  |
| E-Mail                                     | OTP will be sent on this mail ID in registration process<br>Mail Id         |  |
| Mobile Number                              | OTP will be sent on this mobile number in registration process<br>Mobile No |  |
| Enter Captcha before<br>OTP Authentication | Enter Captcha                                                               |  |
| Valid                                      | ate Submit                                                                  |  |
|                                            |                                                                             |  |
|                                            |                                                                             |  |
|                                            |                                                                             |  |
|                                            |                                                                             |  |
|                                            |                                                                             |  |
|                                            |                                                                             |  |

| State                                | Hadwan                                                                   |          |
|--------------------------------------|--------------------------------------------------------------------------|----------|
| District                             | UTTARAKHAND                                                              |          |
| Pincede                              | Nanital                                                                  |          |
| Landline Number                      | 203139                                                                   |          |
| Eau Number (if a                     | 46426265659                                                              |          |
| Fax wander (If a                     | 172 S4455464646                                                          |          |
| E-Mail                               | niteshjoshi535@gmail.com                                                 |          |
| Mobile Number                        | OTP will be sent on this mobile number in registration pl<br>\$210828589 | nacess   |
| Enter Captcha be<br>OTP Authenticati | fore Enter Captcha 82232 5                                               | Verified |
| OTP Authenticatio                    | n                                                                        |          |
| Mobile OTP                           | Enter Mobile OTP Generate OTP                                            | Validete |
| E-Mail OTP                           | Enter Mail OTP Generate OTP                                              | Waldate  |
|                                      | RESET                                                                    |          |
|                                      | (To reset any change in the above registration form)                     |          |
| Enter Captcha be                     | fore Enter Captcha 51358 5                                               |          |
|                                      | Solidate                                                                 |          |
|                                      |                                                                          |          |
|                                      |                                                                          |          |

| and Received of A                         |                          |   |
|-------------------------------------------|--------------------------|---|
|                                           |                          |   |
|                                           |                          |   |
| a van Bisterston (*<br>1997) Restances of |                          |   |
|                                           |                          |   |
|                                           | an san adama             |   |
|                                           |                          |   |
|                                           | 1997 - Lanna a Médéra de |   |
|                                           |                          |   |
|                                           |                          |   |
|                                           |                          |   |
|                                           |                          |   |
|                                           |                          |   |
|                                           |                          | 1 |
|                                           |                          |   |
|                                           |                          |   |
|                                           |                          |   |
|                                           |                          |   |
|                                           |                          |   |
|                                           |                          |   |
|                                           |                          |   |
|                                           |                          |   |
|                                           |                          |   |
|                                           |                          |   |
|                                           |                          |   |
|                                           |                          |   |
|                                           |                          |   |
|                                           |                          |   |
|                                           |                          |   |
|                                           |                          |   |
|                                           |                          |   |
|                                           |                          |   |
|                                           |                          |   |
|                                           |                          |   |
|                                           |                          |   |
|                                           |                          |   |
|                                           |                          |   |
|                                           |                          |   |
|                                           |                          |   |
|                                           |                          |   |
|                                           |                          |   |
|                                           |                          |   |
|                                           |                          |   |
|                                           |                          |   |
| 1                                         | t.                       |   |

\* Niar

| Password                              | 2001365   |                                                      | ۲                                                  |
|---------------------------------------|-----------|------------------------------------------------------|----------------------------------------------------|
| curity Code Ente                      |           |                                                      |                                                    |
|                                       | r Captcha | 617565                                               |                                                    |
|                                       | Login     | Forgot                                               | Forgot                                             |
|                                       |           | Password?                                            | User ID?                                           |
| Confirm password                      |           | Pessnord must contain at<br>Pessnord must contain at | least 1 Special Characters.<br>least 8 characters. |
| Censrate OTP<br>Enter OTP             |           |                                                      |                                                    |
| Submit Reset                          |           |                                                      |                                                    |
|                                       | ]         |                                                      |                                                    |
|                                       |           |                                                      |                                                    |
|                                       |           |                                                      |                                                    |
| Converse OTP Enter: OTP Submit: Reset |           |                                                      |                                                    |

Niar

Enter the **New Password** & **confirm** the New Password (*The password must be according to the instructions appearing on the right side of the page as shown above by the red arrow*) & then click on **Generate OTP** button. An OTP will be sent to your mobile phone. Please enter the OTP and click on submit button. There is also a reset button to reset the above data. After submit you will be directed to this page. Click on the **APPLY NOW** button (Shown **by red arrow**) on the WPC tab

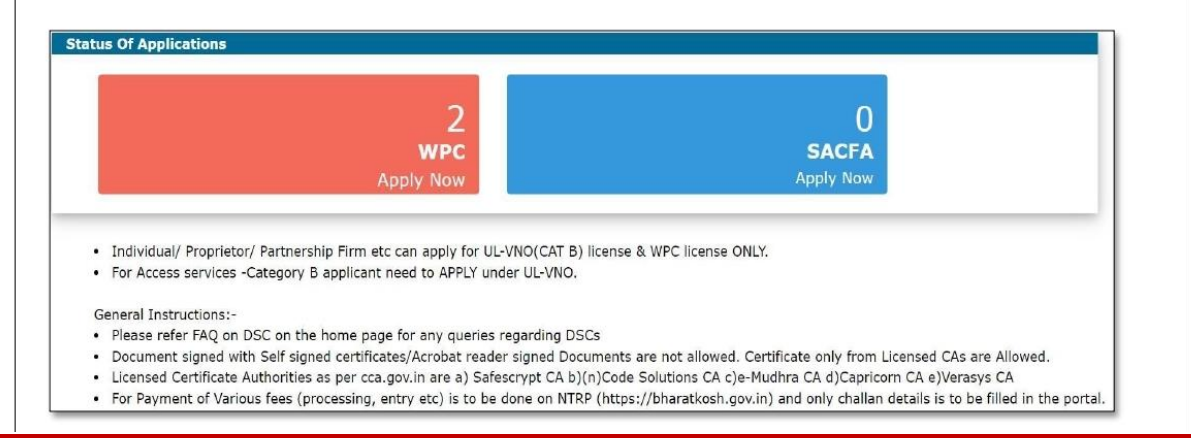

() Niar Now, please proceed with the filing of Exam Application details of which are given in the following pages. Please keep the following documents ready before logging into

https:// saralsanchar. gov. in/

# a) Photograph

(Scanned colored passport size in JPG format 300x300 pixels in size)

# b) Signature

(Scanned in JPG format 300x300 pixels 150 kb in size)

# c) Date of Birth

(Scanned copy of proof of document - **self certified** (Birth Certificate /SSC Certificate /10<sup>th</sup> class Memo etc.) **having father's name in PDF format and less than 1 MB**)

# d) Proof of Present Address

(Scanned copy of any one of Aadhar card / Election card / Driving License / Ration Card / Electricity Bill / Bank Passbook/ Telephone bill / Rent agreement etc) self certified (in PDF format and less than 1 MB)

# e) Proof of Permanent Address

(Scanned copy of any one of Aadhar card / Election card / Driving License / Ration Card / Electricity Bill / Bank Passbook/ Telephone bill / Rent agreement etc) self certified (in PDF format and less than 1 MB)

### f) Nationality Certificate

a) Those having **valid** passport can upload its scanned copy **self certified** (in PDF format)

b) Others can upload Scanned copy as per format given in page 16 in PDF format and less than 1 MB) attested by a Gazzetted officer

Note: The name, designation and address of attesting officer must be clearly readable

- g) For those having exception: Scanned copy of certificate of degree in Engineering with Electronics or Telecommunications or B.Sc. / M.Sc. with Electronics or Telecommunications or Diploma in Engineering with Electronics or Telecommunications certificate if any, for exemption of Part-A exam (Radio Theory & Practice) self certified (in PDF format and less than 1 MB)
- h) Longitude and Latitude of your station

### [Proforma]

#### SELF DECLARATION OF CHARACTER AND NATIONALITY

#### (in case valid Indian passport is available)

| 1      | .[Nan | ne],     | deo   | clare | that    | myse | elf | son/daug | ghter | of  | Sh     | ri   | [Fatl | her's/Mother's |
|--------|-------|----------|-------|-------|---------|------|-----|----------|-------|-----|--------|------|-------|----------------|
| Name], | is    | resident | of    | City  | /Villag | ge   |     |          |       | . D | istric | :t   |       |                |
| State  |       | and      | my    | natio | nality  | is   |     |          | as    | per | my     | Pass | port  | number         |
|        | valid | upto     | [dd/r | nm/yy | yy]     |      |     |          |       |     |        |      |       |                |

2. I hereby certify that there are no criminal proceedings pending against me and I have not been convicted by any court of law.

3. I affirm that the information and particulars given by me in this form are true and correct. I further state that I am not suppressing any material information in this regard. I further affirm that the enclosures and documentary proof submitted in support of my application are authentic and solely pertain to me and I am fully responsible for the accuracy of the same. I am liable to be penalized or prosecuted if found otherwise. I am aware that it is a criminal offence to furnish any false information or to suppress any material information with a view to obtain government document/certificate/license.

I have read and understood the contents of the above and by submitting this form certify that all the information submitted by me in the form is *bona fide*.

Place:

Signature

Date:

Name (in Capital Letters) Correspondence Address: Contact no. Email:

### [Proforma]

### NATIONALITY CERTIFICATE

### (in case valid Indian passport is not available)

| Certified that I h      | ave known Shri. / Smt / Kum se                      | on / daughter of |
|-------------------------|-----------------------------------------------------|------------------|
| Shri                    | for the last years and that to the best of          | ' my knowledge   |
| and belief he/she bears | s a good moral character. He/ She is ofnationality. | He/ She is not   |
| related to me.          |                                                     |                  |

Address:

Signature:

กเ้ลล

Dated:

Designation: Seal:

Note- This certificate should be from one of the officers listed below:-

1. Gazetted officers of Central or State Governments.

2. Members of Parliament or State Legislatures.

3. Sub-Divisional Magistrate/Officer or Tahsildars or Naib/Deputy Tehsildars authorised to exercise magisterial powers.

Now log into https:// saralsanchar. gov. in

Please click on "WPC Apply Now".

Then click on "Go" found after "Amateur Radio Exam"

# Guidelines for filling up is given below:

|                                                                         | Section                                                                 | <u>1-3- ASO Exam Application</u>                                                               |             |
|-------------------------------------------------------------------------|-------------------------------------------------------------------------|------------------------------------------------------------------------------------------------|-------------|
| oply for ASO Exar                                                       | n                                                                       |                                                                                                |             |
| Click on WPC Ap                                                         | ply now link.                                                           |                                                                                                |             |
|                                                                         |                                                                         | 2<br>wpc<br>Apply Now                                                                          |             |
| Apply for Examin<br>Welcome Sarat Kumar D.<br>Jpdate Personal Details @ | ations -> Amateur Station<br>as ()<br>Note: Please make payment through | n Exam → Go.<br>Saral Sanchar integrated BharatKosh portal.After submission of application, p. | ayment opti |
| Apply for                                                               | Details to apply for appea                                              | aring in Exam                                                                                  |             |
| (Amateur/RTR/GMDSS)                                                     | Examination Selection                                                   |                                                                                                |             |
| Apply for Certificates                                                  | Examination Type                                                        | Amateur Station Exam V Go                                                                      |             |
| Examinations<br>(Amateur/RTR/GMDSS)                                     | Select Examination Type                                                 | Amateur Station Exam V Go                                                                      |             |

**B** Niar

| Update Per             | onal Details & Note: Please make payment through Saral Sanchar integrated BharatKosh portal.After submission of application, payment option will be available. Any other mode of payment will be not considered.                                                                                                    |
|------------------------|----------------------------------------------------------------------------------------------------|
| Ar                     | ply for Apply for Amateur Exam                                                                                                    |
| EXar<br>(Amateu        | Infactions Instructions for filling online applications New Applications Previous Applications                                                                                                    |
| Apply fo<br>(Amateu    | Certificates         Select Application Type         Amateur Station Exam         Go                                                                                                    |
|                        |                                                                                                    |
| Step 1 :<br>• In       | Applicant Details<br>this step the information about applicant will appear as filled in Update personal details form above and                                                                                                    |
| Step 1 :<br>• In<br>wi | Applicant Details<br>this step the information about applicant will appear as filled in Update personal details form above and<br>I be able to upload documents once the form is saved using 'Save Draft'.                                                                                                    |
| Step 1 :<br>• In<br>wi | Applicant Details<br>this step the information about applicant will appear as filled in Update personal details form above and<br>I be able to upload documents once the form is saved using 'Save Draft'.                                                                                                    |
| Step 1 :<br>• In<br>wi | Applicant Details<br>this step the information about applicant will appear as filled in Update personal details form above and<br>I be able to upload documents once the form is saved using 'Save Draft'.<br>* Place of Birth:<br>B. Occupation:<br>Covernment Employee<br>Retionality:<br>Tendian<br>* Nationality:<br>Tendian<br>* Nationality:<br>Tendian<br>* Paceport No.1<br>* Exerc date:<br>* mm/dd/yyyy |
| Step 1 :<br>• In<br>wi | Applicant Details this step the information about applicant will appear as filled in Update personal details form above and the able to upload documents once the form is saved using 'Save Draft'.                                                                                                    |

P. R. Chandwanii

Proof Date of Birth Upload

06-09-1968

2.

3. Date of Birth:

Proof of Date of Birth:

er/Mother/Husband Name:

18

| Sav                                                                  | ve Draft Validate Application Submit                                                                                  |
|----------------------------------------------------------------------|----------------------------------------------------------------------------------------------------|
| Step 1 Step 2 Step 3<br>Applicant Details Other Details Exam Details | Step 4<br>s Payment Details                                                                                           |
| Application ID: EXAM20191200                                         | 124                                                                                                    |
| 1. Name of Applicant:auth                                            | Upload Photograph<br>Choose File No file chosen<br>Upload Signature<br>Choose File No file chosen<br>Upload Signature |
| 2. Father/Mother/Husband Name:                                       | amma                                                                                                    |
| 3. Date of Birth:                                                    | 01-01-1935                                                                                                    |
| Proof of Date of Birth:                                              | Proof Date of Birth Upload Choose File testtt1.pdf Upload                                                             |
| 4. Place of Birth:                                                   | morsugudem                                                                                                    |
| 5. Occupation:                                                       | Government Employee                                                                                                   |
| 6. Nationality:                                                      | Indian •                                                                                                    |
| Nationality & Character Certificate                                  | Select                                                                                                    |
|                                                                      | Scanned copy of passport(in pdf format only) Choose File No file chosen                                               |
|                                                                      |                                                                                                    |

\* Niar

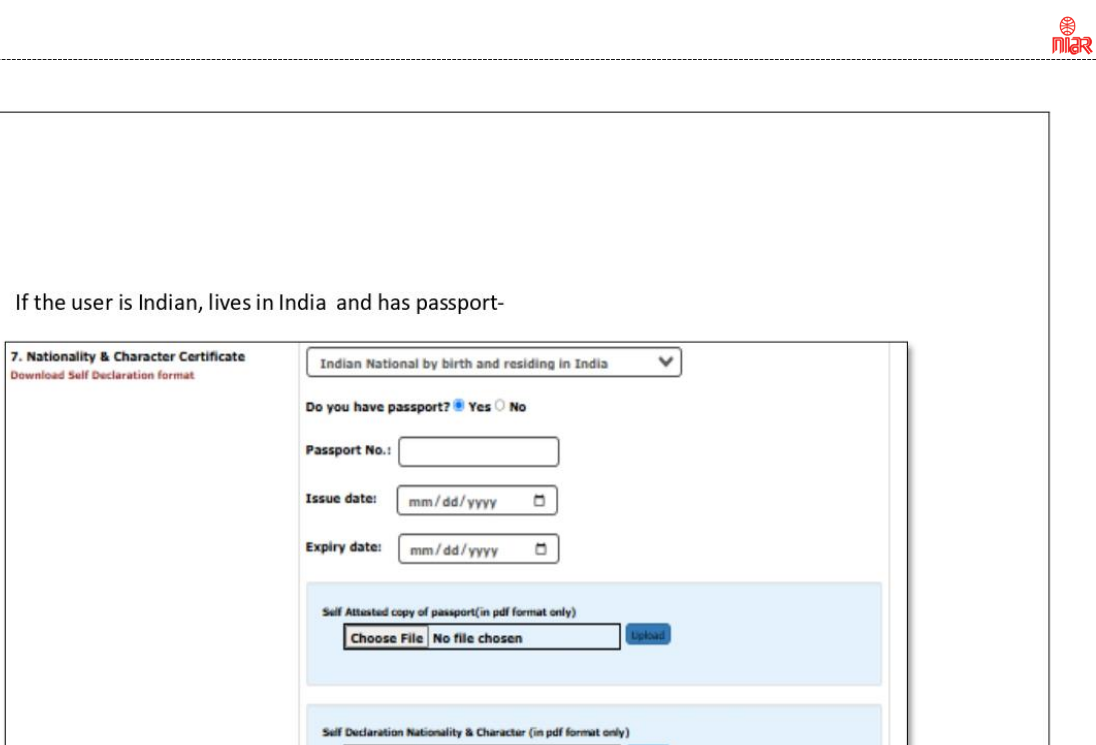

• If the user is Indian but a non-resident-

•

| Passport No.:                                                                                   |
|-------------------------------------------------------------------------------------------------|
| Issue date: mm/dd/yyyy                                                                          |
| Expiry date: mm/dd/yyyy                                                                         |
| Self Attested copy of passport(in pdf format only) Choose File No file chosen                   |
| Sulf Declaration Nationality & Character (in pdf format only)                                   |
| Choose File No file chosen                                                                      |
| Self-attasted relation proof for Indian address (in pdf format only) Choose File No file chosen |
|                                                                                                 |
|                                                                                                 |
|                                                                                                 |
|                                                                                                 |
|                                                                                                 |

Choose File No file chosen

| orop in orner bottano                                                                                                    |                                                                                                    |                                     |
|----------------------------------------------------------------------------------------------------|----------------------------------------------------------------------------------------------------|-------------------------------------|
| <ul> <li>Next step is adding o</li> <li>In case of Indian app<br/>and permanent addr</li> <li>Step 3: Exam Details</li> </ul>                                                                                                    | other details such as id proof and address details.<br>Nicant at least one of ID proof or Nationality certificate is mandatory. Upload<br>ress proofs.                                                                                                    | ן but                               |
| Select the grade you                                                                                                    | are applying for and Exam center. (Restricted/General Grade)                                                                                                    | _                                   |
| Home / WPC / Apply for Amateur                                                                                                    | Exam -Application Id:EXAM20250200019                                                                                                    |                                     |
| Application for Amateur Exam                                                                                                    |                                                                                                    |                                     |
|                                                                                                    | Save Draft Validate Application Submit                                                                                                    |                                     |
| Step 1 Step 2 Step 3 Exam Details                                                                                                    | Step 4 Step 5<br>Location Details Declaration                                                                                                    |                                     |
| 11.Exam Details                                                                                                    |                                                                                                    |                                     |
| Category of License Applied:                                                                                                    | Amateur General Grade                                                                                                    |                                     |
| Nodal Office for Examination:                                                                                                    | Jammu 🗸                                                                                                    |                                     |
| Is Exempted from Part A:                                                                                                    | No ⊛Yes                                                                                                    |                                     |
| Reason for Exemption:                                                                                                    | B. Tech/B.E in Engineering with Electronics or Telecommunication                                                                                                    |                                     |
| Proof of exemption from part A:                                                                                                    | Proof of Exemption from Part A<br>Choose File No file chosen                                                                                                    |                                     |
| Fee to be Paid:                                                                                                    | 100                                                                                                    |                                     |
|                                                                                                    |                                                                                                    | _                                   |
| Home / WPC / Apply for Amateu<br>Application for Amateur Exam                                                                                                    | rr Exam -Application Id:EXAM20250200019                                                                                                    |                                     |
| Home / WPC / Apply for Amateu<br>Application for Amateur Exam<br>Step 1 Step 2 Step 3                                                                                                    | Ir Exam -Application Id:EXAM20250200019 Save Draft Validate Application Submit Step 4 Step 5                                                                                                    |                                     |
| Home / WPC / Apply for Amateu<br>Application for Amateur Exam<br>Step 1<br>Applicant Details Step 2<br>Applicant Details Step 3<br>Exam Databa                                                                                                    | ar Exam -Application Id:EXAM20250200019 Save Draft Validate Application Submit Step 4 Step 5 Declaston Declaston                                                                                                    |                                     |
| Home / WPC / Apply for Amateu<br>Application for Amateur Exam<br>Step 1<br>Applicant Details<br>11.Exam Details<br>Category of License Applied                                                                                                    | ar Exam -Application Id:EXAM20250200019 Save Draft Validate Application Submit Step 4 Location Details Declaration                                                                                                    |                                     |
| Home / WPC / Apply for Amateu<br>Application for Amateur Exam<br>Step 1<br>Applicant Details<br>Category of License Applied:<br>Nodal Office for Evamination:                                                                                                    | ar Exam -Application Id:EXAM20250200019           Save Draft         Validate Application         Submit           Step 4         Step 5         Declaration           Declaration         Declaration         Amateur Restricted Grade                                                                                                    |                                     |
| Home / WPC / Apply for Amateu<br>Application for Amateur Exam<br>Step 1<br>Application for Amateur Exam<br>Step 2<br>Cotter Details<br>Category of License Applied:<br>Nodal Office for Examination:<br>License Applied Applied Applie                                                                                                    | Save Draft Validate Application Submit Step 4 Excelor Details Declaration Amateur Restricted Grade Jammu                                                                                                    | >                                   |
| Home / WPC / Apply for Amateu<br>Application for Amateur Exam<br>Step 1<br>Application for Amateur Exam<br>Step 2<br>Cotor Databa<br>Step 3<br>Step 3<br>Step 3<br>Step 3<br>Step 3<br>Step 3<br>Step 3<br>Step 3<br>Step 1<br>Step 1<br>Step 2<br>Cotor Databa<br>Step 1<br>Step 2<br>Step 3<br>Step 3<br>Step 1<br>Step 1<br>Step 2<br>Step 3<br>Step 1<br>Step 1<br>Step 2<br>Step 3<br>Step 1<br>Step 1<br>Step 2<br>Step 3<br>Step 1<br>Step 1<br>Step 1<br>Step 2<br>Step 3<br>Step 1<br>Step 1<br>Step 2<br>Step 3<br>Step 1<br>Step 1<br>Step 2<br>Step 3<br>Step 1<br>Step 1<br>Step 2<br>Step 3<br>Step 1<br>Step 1<br>Step 2<br>Step 3<br>Step 1<br>Step 2<br>Step 3<br>Step 1<br>Step 1<br>Step 2<br>Step 3<br>Step 1<br>Step 1<br>Step 2<br>Step 3<br>Step 1<br>Step 1<br>Step 2<br>Step 3<br>Step 1<br>Step 1<br>Step 1<br>Step 1<br>Step 2<br>Step 3<br>Step 1<br>Step 1 | Save Draft Validate Application Submit Step 4 Step 5 Declaration Amateur Restricted Grade Jammu No Ves R. Tech/R. E. in Engineering with Electronics or Telecommunication                                                                                                    | 2                                   |
| Home       / WPC       / Apply for Amateur         Application for Amateur Exam         Step 1       Step 2         Application break       Step 3         It.Exam Details       Step 1         Category of License Applied:       Nodal Office for Examination:         Is Exempted from Part A:       Reason for Exemption:         Proof of exemption from part A:                                                                                                    | ar Exam -Application Id:EXAM20250200019           Save Draft         Validate Application         Submit           Step 4         Step 5         Declastion           Declaston         Declaston         Declaston           Amateur Restricted Grade         Jammu         No @Yes           B. Tech/B.E in Engineering with Electronics or Telecommunication         Proof of Exemption from Part A           Choose File No file chosen         Upuse | <ul><li>&gt;</li><li>&gt;</li></ul> |
| Home / WPC / Apply for Amateur<br>Application for Amateur Exam<br>Step 1<br>Application for Amateur Exam<br>Step 2<br>Other Details<br>Category of License Applied:<br>Nodal Office for Examination:<br>Is Exempted from Part A:<br>Reason for Exemption:<br>Proof of exemption from part A:<br>Fee to be Paid:                                                                                                    | Save Draft Validate Application Submit Save Draft Validate Application Submit Step 4 Step 5 Constraints Decidation Amateur Restricted Grade Jammu ONo @Yes B. Tech/B.E in Engineering with Electronics or Telecommunication Froot of Examplen from Part A Choose File No file chosen Upuse 100                                                                                                    |                                     |
| Home / WPC / Apply for Amateur<br>Application for Amateur Exam<br>Step 1<br>Application for Amateur Exam<br>Step 1<br>Application for Amateur Exam<br>Step 2<br>Other Details<br>Category of License Applied:<br>Nodal Office for Examination:<br>Is Exempted from Part A:<br>Reason for Exemption:<br>Proof of exemption from part A:<br>Fee to be Paid:<br>Previous Next                                                                                                    | Save Draft Validate Application Submit Save Draft Validate Application Submit Step 4 Step 5 Decidentian Amateur Restricted Grade Jammu No @Yes B. Tech/B.E in Engineering with Electronics or Telecommunication Proof of Exemption from Part A Choose File No file chosen Upume 100                                                                                                    | >                                   |

\* Niar

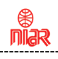

22

### Step 4: Location Details

• Enter Station details and upload station address proof

| 12.Station Details                                                                                                    |                                                             |                            |
|----------------------------------------------------------------------------------------------------|-------------------------------------------------------------|----------------------------|
| Station Address same as<br>Present Address:                                                                            | 🔾 Yes 🖲 No                                                  |                            |
| A.Station Address                                                                                                    |                                                             |                            |
| B.Pin code                                                                                                    | enter Pincode<br>Pincole not available                      |                            |
| C.District                                                                                                    |                                                             | ~)                         |
| D.State                                                                                                    | (                                                           | ~)                         |
| E.Latitude<br>[Note : Allowed only 2 digits for<br>degree,minutes; Range: 8°4' to 37°6' N]                             | Degrees Minutes S cg:78 eg:11                               | econds<br>eg:25:44 NORTH V |
| F.Longitude<br>[Note : Allowed only 3 digits for degrees and<br>2 digits for minutes; Range: 68°7' to 97°25'<br>E ]    | Degrees Minutes S<br>eg:111 eg:11                           | econds<br>eg:25:45 EAST V  |
| G.Upload Station Details Proof<br>[Note:Upload rent agreement/concern from<br>owner for Station address proof upload!] | Station details address proof<br>Choose File No file chosen | Upload                     |

• If the YES radio button is selected present address is copied here.

| 12.Station Details                                                                                                    |                                                                                       |   |
|----------------------------------------------------------------------------------------------------|---------------------------------------------------------------------------------------|---|
| Station Address same as<br>Present Address:                                                                            | ® Yes ○ No                                                                            |   |
| A.Station Address                                                                                                    | A-306, DELHI METRO HOUSING COMPLEX, OPP.MOHAN ESTATE METRO S                          |   |
| B.Pin code                                                                                                    | 110076                                                                                |   |
| C.District                                                                                                    | South Delhi                                                                           | ~ |
| D.State                                                                                                    | DELHI                                                                                 | ~ |
| E.Latitude<br>[Note : Allowed only 2 digits for<br>degree,minutes; Range: 8*4' to 37*6' N]                             | Degrees     Minutes     Seconds       eg:78     eg:11     eg:25.44     NORTH          |   |
| F.Longitude<br>[Note : Allowed only 3 digits for degrees and<br>2 digits for minutes; Range: 68°7' to 97°25'<br>E ]    | Degrees         Minutes         Seconds           eg:11         eg:25.45         EAST |   |
| G.Upload Station Details Proof<br>[Note:Upload rent agreement/consent from<br>owner for Station address proof upload!] | Proof of present address upload EXAM20250100010_PA_v0.pdf Uploaded Delots             |   |
|                                                                                                    |                                                                                       |   |
|                                                                                                    |                                                                                       |   |
|                                                                                                    |                                                                                       |   |
|                                                                                                    |                                                                                       |   |

| tep 5: Declaration<br>ead declaration carefully and selec                                                                                                    |                                                                                                    |
|----------------------------------------------------------------------------------------------------|----------------------------------------------------------------------------------------------------|
| ead declaration carefully and selec                                                                                                    |                                                                                                    |
|                                                                                                    | t the checkbox I                                                                                                    |
| ACCEPT THE ABOVE CONDITIONS.                                                                                                    |                                                                                                    |
| ave, Validate and Submit the applic                                                                                                    | ation.                                                                                                    |
| Save Draft                                                                                                    | Validate Application Submit                                                                                                    |
| Step 1         Step 2         Step 3         Step 4         Step 4           Applicant Details         Other Details         Exam Details         Location Details         Details | tep 5                                                                                                    |
| I hereby solemnly declare that the foregoing fact<br>and no material has been concealed there from.                                                                                | ts are true and correct and nothing else is false therein                                                                                                    |
| I also agree that in case any information given i                                                                                                    | by me herein before is found false at later date,                                                                                                    |
| I also certify that I shall maintain Secrecy of                                                                                                    | correspondence as required under the Rules.                                                                                                    |
| The submitted self-certified documents may be ver<br>to be rejected and/or any issued certificate will                                                                             | rified from the issuing authority, in case any discrepancy is found, application is liable<br>I be immediately revoked and suitable penal action will be taken against the candidate.                                 |
| I accept the declaration                                                                                                    |                                                                                                    |
| Note: Online Payment for ASOC Exam has been start                                                                                                    | ed. If any one done payment before this, please raise ticket in portal using helpdesk.                                                                                                    |
| Payment Details                                                                                                    |                                                                                                    |
| Fee to be paid(in Rs.)                                                                                                    | 100                                                                                                    |
|                                                                                                    | Pay Now                                                                                                    |
| Upload Signed Application and I                                                                                                    | -inal Submit :-                                                                                                    |
| ter successful Payment the Applic<br>al Submit and Signed application u<br>plicant has to download the PDF of<br>anually sign on the print and then s                              | cant is redirected to Final Submit screen<br>pload<br>f the Application by clicking the Download Button. Take a printout thi<br>can and upload to final submit the application or If user has PDF editor<br>nd upload |

niar

# When the option shows for payment of Exam fees:

# Pay Rs.100/- if you are appearing for any one grade (Restricted/General) Pay Rs.200/- if you are appearing for both grades (Restricted & General)

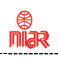

| Home / WPC /                                                                                                    | Upload Application of AMTR E                                                                                                    | xam                                                                                                    |                                                                                                    |                                                                                    |                                    |
|----------------------------------------------------------------------------------------------------|----------------------------------------------------------------------------------------------------|----------------------------------------------------------------------------------------------------|----------------------------------------------------------------------------------------------------|------------------------------------------------------------------------------------|------------------------------------|
| Upload AMTR Exar                                                                                                    | m Application With Applica                                                                                                    | tion ID: EXAM20250200019                                                                                                    |                                                                                                    |                                                                                    |                                    |
| Upload Signed App                                                                                                    | lication                                                                                                    |                                                                                                    |                                                                                                    |                                                                                    |                                    |
| Download your applie                                                                                                    | cation                                                                                                    | Download                                                                                                    |                                                                                                    |                                                                                    |                                    |
| Sign & Upload                                                                                                    |                                                                                                    | Upload Signed Application                                                                                                    | n Uploa                                                                                                    | a                                                                                  |                                    |
|                                                                                                    |                                                                                                    | Submit                                                                                                    |                                                                                                    |                                                                                    |                                    |
|                                                                                                    |                                                                                                    |                                                                                                    |                                                                                                    |                                                                                    |                                    |
|                                                                                                    |                                                                                                    |                                                                                                    |                                                                                                    |                                                                                    |                                    |
| er Uploading tl                                                                                                    | he signed PDF applic                                                                                                    | cation, Submit the appl                                                                                                    | ication.                                                                                                    |                                                                                    |                                    |
| o application is                                                                                                    | forwarded to the M                                                                                                    | /PC nodal user for scru                                                                                                    | tiny and the follo                                                                                                    | wing screen will                                                                   | nnoar                              |
| e application is                                                                                                    | Torwarded to the w                                                                                                    | VPC nodal user for scru                                                                                                    | tiny, and the follo                                                                                                    | wing screen will a                                                                 | appear                             |
|                                                                                                    |                                                                                                    |                                                                                                    |                                                                                                    |                                                                                    |                                    |
| Update Personal Details 🙆                                                                                                    | Note: Please make payment throug                                                                                                    | h Saral Sanchar integrated BharatKosh porta                                                                                                    | After submission of application, pa                                                                                                    | yment option will be available. An                                                 | y other                            |
| Apply for                                                                                                    | mode of payment will be not consid                                                                                                    | dered.                                                                                                    |                                                                                                    |                                                                                    |                                    |
| Examinations<br>(Ameteur/RTR/GMDSS)                                                                                                    | Apply for Amateur Exam                                                                                                    | New Applications Previous Applications                                                                                                    |                                                                                                    |                                                                                    |                                    |
| Apply for Certificates                                                                                                    | PDF EXCEL                                                                                                    |                                                                                                    |                                                                                                    | Search:                                                                            |                                    |
| (Amateur/RTR/GMDSS)                                                                                                    | Sr.No. Application Id                                                                                                    |                                                                                                    | etus 🗘 Action                                                                                                    | •                                                                                  | ٠                                  |
|                                                                                                    | 1 EXAM20230300586                                                                                                    | Amateur 12-02-2024 Application se<br>General Grade                                                                                                    | Application scrut                                                                                                    | iny in process                                                                     |                                    |
|                                                                                                    |                                                                                                    |                                                                                                    | B                                                                                                    |                                                                                    |                                    |
|                                                                                                    | Showing 1 to 1 of 1 entries                                                                                                    |                                                                                                    |                                                                                                    | Previous                                                                           | 1 Next                             |
|                                                                                                    |                                                                                                    |                                                                                                    |                                                                                                    |                                                                                    |                                    |
|                                                                                                    |                                                                                                    | Section-4 Mo                                                                                                    | dification                                                                                                    |                                                                                    |                                    |
|                                                                                                    |                                                                                                    | Section-4 Mo                                                                                                    | dification                                                                                                    |                                                                                    |                                    |
| 1 - Modify th                                                                                                    | e Poverted Applica                                                                                                    | Section-4 Mo                                                                                                    | <u>dification</u>                                                                                                    |                                                                                    |                                    |
| I.1 - Modify the                                                                                                    | e Reverted Applica                                                                                                    | <u>Section-4 Mon</u> tion                                                                                                    | dification                                                                                                    | user will revert b                                                                 | ack the apr                        |
| I.1 - Modify the<br>any correction                                                                                                    | e Reverted Applica<br>s and changes are ne                                                                                                    | <u>Section-4 Mon</u><br>tion<br>eeded in the application<br>in "Previous Application                                                                                                    | dification<br>then the scrutiny<br>os" tab and also al                                                                                                    | user will revert be                                                                | ack the app                        |
| <b>1.1 - Modify th</b><br>any correction<br>nd it will appea                                                                                                    | <b>e Reverted Applica</b><br>s and changes are ne<br>r on the dashboard                                                                                                    | Section-4 Mon<br>tion<br>eeded in the application<br>in "Previous Application                                                                                                    | d <b>ification</b><br>then the scrutiny<br>ns" tab and also al                                                                                                    | user will revert b<br>erted over the reg                                           | ack the app<br>gistered ma         |
| <b>1.1 - Modify th</b><br>any correction<br>nd it will appea<br>lodify Applicati                                                                                                    | e Reverted Applica<br>s and changes are ne<br>r on the dashboard<br>on button is shown,                                                                                                    | Section-4 Mon<br>tion<br>eeded in the application<br>in "Previous Application                                                                                                    | d <b>ification</b><br>then the scrutiny<br>ns" tab and also al                                                                                                    | user will revert b<br>erted over the reg                                           | ack the app<br>gistered m          |
| <b>.1 - Modify th</b><br>any correction<br>nd it will appea<br>lodify Applicati                                                                                                    | e Reverted Applica<br>s and changes are ne<br>r on the dashboard<br>on button is shown,                                                                                                    | Section-4 Mon<br>tion<br>eeded in the application<br>in "Previous Application                                                                                                    | dification<br>then the scrutiny<br>ns" tab and also al                                                                                                    | user will revert b<br>erted over the reg                                           | ack the app<br>gistered m          |
| <b>1.1 - Modify th</b><br>any correction<br>nd it will appea<br>lodify Applicati<br><b>Welcome</b> SURESH KRIS<br>Update Personal Details G                                                                                           | e Reverted Applica<br>s and changes are ne<br>r on the dashboard<br>on button is shown,<br>SHNA KUMBLE ()<br>Tote: Please make payment the<br>will be available. Any other more                                                                                                    | <u>Section-4 Mon</u><br>tion<br>eeded in the application<br>in "Previous Application<br>ough Saral Sanchar integrated Bhara<br>de of payment will be not considered.                                                                                                    | dification<br>then the scrutiny<br>ns" tab and also al<br>tKosh portal.After submission                                                                                                    | user will revert by<br>erted over the reg<br>of application, payment op            | ack the app<br>gistered m          |
| A.1 - Modify the<br>any correction<br>nd it will appea<br>lodify Applicati<br>Welcome SURESH KRIG<br>Update Personal Details (of<br>Apply for<br>Examinations                                                                         | e Reverted Applica<br>s and changes are ne<br>r on the dashboard<br>on button is shown,<br>SHNA KUMBLE ()<br>Note: Please make payment the<br>will be available. Any other more<br>Apply for Amateur Exam                                                                                                    | Section-4 Mon<br>tion<br>eeded in the application<br>in "Previous Application<br>ough Saral Sanchar integrated Bhara<br>de of payment will be not considered.                                                                                                    | dification<br>I then the scrutiny<br>ns" tab and also al<br>tKosh portal.After submission                                                                                                    | user will revert be<br>erted over the reg<br>of application, payment op            | ack the app<br>gistered m          |
| A. 1 - Modify the<br>any correction<br>nd it will appea<br>lodify Applicati<br>Welcome SURESH KRIS<br>Update Personal Details (7<br>Apply for<br>Examinations<br>(Amateur/RTR/GMDSS)                                                  | e Reverted Applica<br>s and changes are no<br>r on the dashboard<br>on button is shown,<br>SHNA KUMBLE ()<br>Note: Please make payment the<br>will be available. Any other more<br>Apply for Amateur Exam<br>Instructions for filling online appli                                                                                            | Section-4 Mon<br>tion<br>eeded in the application<br>in "Previous Application<br>rough Saral Sanchar integrated Bhara<br>de of payment will be not considered.                                                                                                    | dification<br>then the scrutiny<br>ns" tab and also al<br>tKosh portal.After submission                                                                                                    | user will revert b<br>erted over the reg<br>of application, payment op             | ack the app<br>gistered m          |
| I. 1 - Modify the<br>any correction<br>nd it will appea<br>lodify Applicati<br>Welcome SURESH KRIE<br>Update Personal Details G<br>Apply for<br>Examinations<br>(Amateur/RTR/GMDSS)<br>Apply for Certificates                         | e Reverted Applica<br>s and changes are ne<br>r on the dashboard<br>on button is shown,<br>SHNA KUMBLE ()<br>Note: Please make payment the<br>will be available. Any other more<br>Apply for Amateur Exam<br>Instructions for filling online appli<br>PDF EXCEL                                                                               | Section-4 Mon<br>tion<br>eeded in the application<br>in "Previous Application<br>ough Saral Sanchar integrated Bhara<br>de of payment will be not considered.                                                                                                    | dification<br>then the scrutiny<br>ns" tab and also al<br>tKosh portal.After submission                                                                                                    | user will revert b<br>erted over the reg<br>of application, payment op<br>Search:  | ack the app<br>gistered ma         |
| A.1 - Modify the<br>any correction<br>and it will appea<br>Modify Applicati<br>Welcome SURESH KRIE<br>Update Personal Details (7<br>Apply for<br>Examinations<br>(Amateur/RTR/GMDSS)<br>Apply for Certificates<br>(Amateur/RTR/GMDSS) | e Reverted Applica<br>s and changes are ne<br>r on the dashboard<br>ton button is shown,<br>SHNA KUMBLE ()<br>Note: Please make payment thr<br>will be available. Any other more<br>Apply for Amateur Exam<br>Instructions for filling online appli<br>PDF EXCEL                                                                              | Section-4 Mon<br>tion<br>eeded in the application<br>in "Previous Application<br>rough Saral Sanchar integrated Bhara<br>so of payment will be not considered.<br>Revious Applications Previous Appli<br>the application for the application for                                                                                                    | dification<br>then the scrutiny<br>ns" tab and also al<br>tKosh portal.After submission                                                                                                    | user will revert b<br>erted over the reg<br>of application, payment op<br>Search:  | ack the app<br>gistered ma         |
| A.1 - Modify the<br>any correction<br>and it will appea<br>Modify Applicati<br>Welcome SURESH KRIE<br>Update Personal Details (27<br>Apply for<br>Examinations<br>(Amateur/RTR/GMDSS)                                                 | e Reverted Applica<br>s and changes are ne<br>r on the dashboard<br>on button is shown,<br>SHNA KUMBLE ()<br>Tote: Please make payment the<br>will be available. Any other more<br>Apply for Amateur Exam<br>PDF EXCEL<br>5KNO. Appleation M                                                                                                  | Section-4 Mon<br>tion<br>beded in the application<br>in "Previous Application<br>rough Saral Sanchar integrated Bhara<br>de of payment will be not considered.<br>Returns New Applications Previous Appli<br>to Sum Type Applications Application<br>Amption 12:022:024 Applications                                                                                                    | then the scrutiny<br>then the scrutiny<br>rs" tab and also al<br>tkosh portal.After submission                                                                                                    | user will revert be<br>erted over the reg<br>of application, payment op<br>Search: | ack the app<br>gistered ma         |
| A.1 - Modify the<br>any correction<br>and it will appea<br>lodify Applicati<br>Welcome SURESH KRIS<br>Update Personal Details (27<br>Apply for<br>Examinations<br>(Amateur/RTF/GMDSS)                                                 | e Reverted Applica<br>s and changes are ne<br>r on the dashboard<br>on button is shown,<br>SHNA KUMBLE ()<br>Tote: Please make payment the<br>will be available. Any other more<br>Apply for Amateur Exam<br>Instructions for filling soline appli<br>PDF EXCEL<br>St.No. Appleation M<br>1 EXAM20230300588                                   | Section-4 Mon<br>tion<br>beded in the application<br>in "Previous Application<br>rough Saral Sanchar integrated Bhara<br>de of payment will be not considered.<br>Rew Applications<br>New Applications<br>Rew Applications<br>Rew Applications<br>Application<br>Application<br>Appl | then the scrutiny<br>then the scrutiny<br>rs" tab and also al<br>tkosh portal.After submission<br>those<br>status ¢ Action<br>reverted by:<br>Modify Applica                                                                                                    | user will revert be<br>erted over the reg<br>of application, payment op<br>Search: | ack the app<br>gistered m          |
| A.1 - Modify the<br>any correction<br>nd it will appea<br>Addify Applicati<br>Welcome SURESH KRIS<br>Update Personal Details Gr<br>Apply for<br>Examinations<br>(Amateur/RTR/GMOSS)<br>Apply for Certificates<br>(Amateur/RTR/GMOSS)  | e Reverted Applica<br>s and changes are ne<br>r on the dashboard<br>on button is shown,<br>SHNA KUMBLE ()<br>Tote: Please make payment thr<br>Vill be available. Any other more<br>Apply for Amateur Exam<br>Tostructions for filling online apply<br>PDF EXCEL<br>5.46. Application for<br>1 EXAM20230300586                                 | Section-4 Mon<br>tion<br>eeded in the application<br>in "Previous Application<br>rough Saral Sanchar integrated Bhara<br>de of payment will be not considered.<br>Rew Applications Previous Appli<br>d Kam type Application Supplication<br>Amatour<br>Grade 12-02-2024 Application<br>WPC                                                                                                    | dification<br>then the scrutiny<br>then the scrutiny<br>tab and also also<br>tkosh portal.After submission<br>tkosh portal.After submission<br>status<br>tkosh portal.After submission<br>tkosh portal.After submission<br>tkosh portal.After submission<br>tkosh portal.After submission<br>tkosh portal.After submission                                                                                                    | user will revert be<br>erted over the reg<br>of application, payment op<br>Search: | ack the app<br>gistered ma         |
| A.1 - Modify the<br>any correction<br>nd it will appea<br>dodify Applicati<br>Welcome SURESH KRIS<br>Update Personal Details G<br>Apply for<br>Examinations<br>(Amateur/RTR/GMDSS)                                                    | e Reverted Applica<br>s and changes are ne<br>r on the dashboard<br>on button is shown,<br>SHNA KUMBLE ()<br>Tote: Please make payment the<br>vill be available. Any other more<br>Apply for Amateur Exam<br>Instructions for filling online appli<br>PDF EXCEL<br>5.74.0 Application to<br>1 EXAM20230300581<br>5.80wing 1 to 1 of 1 entries | Section-4 Mon<br>tion<br>eeded in the application<br>in "Previous Application<br>ough Saral Sanchar integrated Bhara<br>de of payment will be not considered.<br>Rew Applications Provious Appli<br>a Manteur<br>Grade 12-02-2024 Application<br>WPC                                                                                                    | dification<br>then the scrutiny<br>then the scrutiny<br>tab and also also<br>tkosh portal.After submission<br>tkosh portal.After submission<br>status<br>tevented by<br>Modity Applica                                                                                                    | user will revert be<br>erted over the reg<br>of application, payment op<br>Search: | ack the app<br>gistered m          |
| A.1 - Modify the<br>any correction<br>nd it will appea<br>lodify Applicati<br>Welcome SURESH KRIS<br>Update Personal Details (27<br>Apply for<br>Examinations<br>(Amsteur/RTR/GMDSS)                                                  | e Reverted Applica<br>s and changes are ne<br>r on the dashboard<br>on button is shown,<br>SHNA KUMBLE ()<br>Tote: Please make payment thr<br>will be available. Any other more<br>Apply for Amateur Exam<br>Instructions for filling online appli<br>PDF ExcEL<br>Stroke Application Id<br>1 EXAM20230300586<br>Showing 1 to 1 of 1 entries  | Section-4 Mon<br>tion<br>eeded in the application<br>in "Previous Application<br>ough Saral Sanchar integrated Bhara<br>de of payment will be not considered.<br>Rew Applications Provious Appli<br>de Exam Type Application<br>3 Amatour<br>Grade 12-02-2024 Application<br>WPC                                                                                                    | dification<br>then the scrutiny<br>then the scrutiny<br>then the scrutiny<br>tables<br>the scrutiny<br>tables<br>the scrutiny<br>tables<br>the scrutiny<br>tables<br>tables<br>t | user will revert be<br>erted over the reg<br>of application, payment op<br>Search: | ack the app<br>gistered ma<br>tion |
| A.1 - Modify the<br>any correction<br>nd it will appea<br>lodify Applicati<br>Welcome SURESH KRIS<br>Update Personal Details (of<br>Apply for<br>Examinations<br>(Amateur/RTR/GMDSS)                                                  | e Reverted Applica<br>s and changes are ne<br>r on the dashboard<br>on button is shown,<br>SHNA KUMBLE ()<br>Tote: Please make payment the<br>will be available. Any other more<br>Apply for Amateur Exam<br>Instructions for filling online appli<br>PDF ExcEL                                                                               | Section-4 Mon<br>tion<br>beded in the application<br>in "Previous Application<br>ough Saral Sanchar integrated Bhara<br>de of payment will be not considered.<br>Cations New Applications Provious Appli<br>de Exam Type 4 Application<br>3 Amatur 12-02-024 Application<br>Grade                                                                                                    | dification<br>a then the scrutiny<br>ns" tab and also al<br>tkosh portal.After submission<br>strom<br>strom<br>tkosh portal.After submission<br>strom<br>tkosh portal.After submission<br>strom<br>tkosh portal.After submission<br>strom                                                                                                    | user will revert be<br>erted over the reg<br>of application, payment op<br>Search: | ack the app<br>gistered ma<br>tion |
| L.1 - Modify the<br>any correction<br>nd it will appea<br>lodify Applicati<br>Welcome SURESH KRIG<br>Update Personal Details (27<br>Apply for<br>Examinations<br>(Amateur/RTFY(GMDSS)                                                 | e Reverted Applica<br>s and changes are ne<br>r on the dashboard<br>on button is shown,<br>SHNA KUMBLE ()<br>Note: Please make payment the<br>will be available. Any other more<br>Apply for Amateur Exam<br>Instructions for filling colline appli<br>PDF EXCEL<br>SKNO. Application to<br>1 EXAM20230300581<br>Showing 1 to 1 of 1 entries  | Section-4 Mon<br>tion<br>eeded in the application<br>in "Previous Application<br>ough Saral Sanchar integrated Bhara<br>de of payment will be not considered.<br>New Applications<br>Rew Applications<br>Rew Applications<br>Application<br>a Ganardi<br>Grade                                                                                                    | dification<br>a then the scrutiny<br>ns" tab and also al<br>tKosh portal.After submission<br>strus  Action<br>revented by Modify Applica                                                                                                    | user will revert be<br>erted over the reg<br>of application, payment op<br>Search: | ack the app<br>gistered m          |

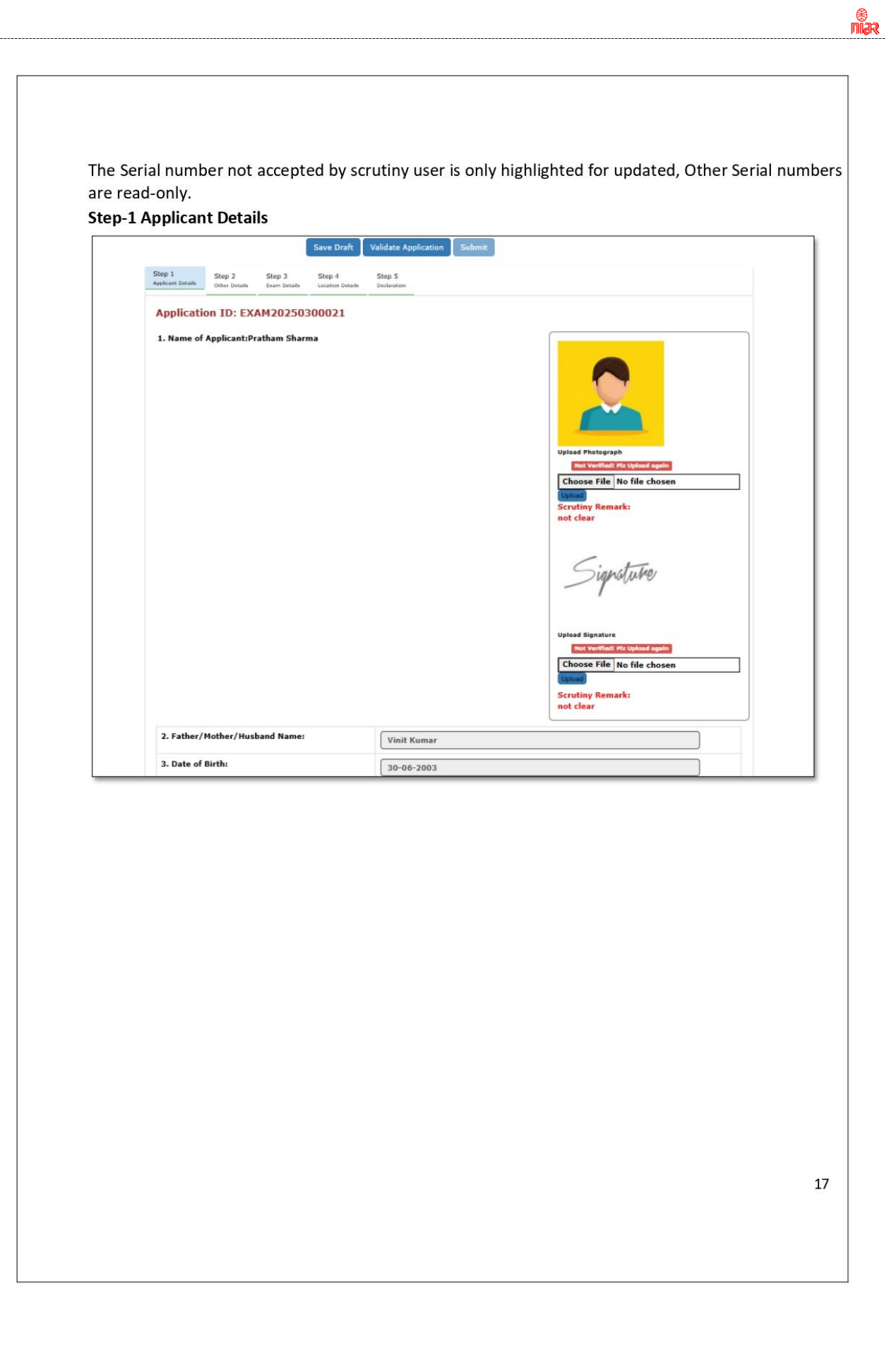

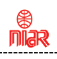

|                                                                                                    | Note:Please enter using update Prome menu.                                                                                                    |             |
|----------------------------------------------------------------------------------------------------|----------------------------------------------------------------------------------------------------|-------------|
| Proof of Date of Birth:                                                                                                    | Proof Date of Birth Upload                                                                                                    |             |
|                                                                                                    | EXXA420250300021_D6_v0.pdf Not Vertfled! Piz Uplead again                                                                                                    |             |
|                                                                                                    |                                                                                                    |             |
| Scrutiny Kemark:                                                                                                    | not clear No file chosen                                                                                                    |             |
| 4. Place of Birth:                                                                                                    | Ranchi                                                                                                    |             |
| 5. Occupation:                                                                                                    | Student                                                                                                    |             |
| 6 Nationality                                                                                                    |                                                                                                    |             |
| o. nacionality.                                                                                                    | Indian V                                                                                                    |             |
| 7. Nationality & Character Certificate                                                                                                    | Salart                                                                                                    |             |
| Download nationality certificate format                                                                                                    |                                                                                                    |             |
|                                                                                                    | Passport No.: 1234111                                                                                                    |             |
|                                                                                                    |                                                                                                    |             |
|                                                                                                    | Issue date: 2025-01-08                                                                                                    |             |
|                                                                                                    | Expiry date: 2025-03-06                                                                                                    |             |
|                                                                                                    |                                                                                                    |             |
|                                                                                                    | Self Attested copy of passport(in pdf format only)                                                                                                    |             |
|                                                                                                    | EXAM20250300021_CF_v0.pdf                                                                                                    |             |
|                                                                                                    |                                                                                                    |             |
|                                                                                                    |                                                                                                    |             |
| 2 Other Details                                                                                                    | ave Draft Validate Application Submit                                                                                                    |             |
| 2 Other Details                                                                                                    | ave Draft Validate Application Submit                                                                                                    |             |
| 2 Other Details<br>tep 1 Step 2 Step 3 deam Details<br>8. Other Details                                                                                                    | ave Draft Validate Application Submit                                                                                                    |             |
| 2 Other Details<br>tep 1 Step 2 Step 3 step 3 step 3 steen Datak<br>8. Other Details<br>Yope of ID proof:                                                                                                    | ave Draft Validate Application Submit                                                                                                    |             |
| 2 Other Details<br>sp 1 Step 2 Step 3 Step 3 Step 3 Step 2 Step 3 Step 4 Step 3 Step 4 Step 4 S                                                                                                    | ave Draft Validate Application Submit<br>Step 4 Step 5 Deduation<br>AADHAR 928069498389                                                                                                    |             |
| 2 Other Details<br>lep 1 Step 2 Step 3 2 1<br>control Details<br>2 Other Details<br>2 Other Details<br>1 D Proof ID Proof:<br>D Proof Upload:                                                                                                    | ave Draft Validate Application Submit<br>Step 4 Step 5 Detauton<br>AADHAR<br>928069498389<br>1D Proof upload<br>EXXX0202000021 AU VLptr                                                                                                    |             |
| 2 Other Details<br>tep 1 Step 2 Step 3 Step 3 Step 3 Step 4 Step 5 Step 4 Step 5 Step 5                                                                                                    | ave Draft Validate Application Submit<br>Step 4 Step 5<br>Exclusion<br>AADHAR<br>928069498389<br>2D Proof Uplaad<br>EXXM202203000021 AU v1.pdf Verified                                                                                                    |             |
| 2 Other Details tep 1 Step 2 Step 3 1 there Dutak Step 1 Step 2 Step 3 1 there Dutak Step 1 Direc Number Dutak Direc of ID proof: D Proof Vipload: D Proof Vipload: D Proof Vipl                                                                                                    | ave Draft Validate Application Submit Step 4 Step 5 Extraster AADHAR 928069498389 ED Proof Upload EXAMO2505000021 AU V1.pdf Variate                                                                                                    |             |
| 2 Other Details<br>sep 1 start Oracle Step 3 step 3 step 1 start Details<br>conter Details<br>conter Option Step 2 step 3 step 3 step 3 step 2 step 3 step 3 step                                                                                                    | ave Draft Validate Application Submit Step 4 Step 5 Exclusion AADHAR 928069498389 ED Proor Upload EXXM20250300021 AU v1.par Verifier India                                                                                                    | >           |
| 2 Other Details<br>ep 1 Step 2 Step 3 2 Step 3 2 Step Otter Over Step 3 2 Step Otter Over Step 3 2 Step Otter 2 Step 3 2 Step Otter 2 Step 3 2 Step Otter 2 Step 3 2 Step Otter 2 Step 3 2 Step 3 Step 3 2 Step 3 2 Step 3 Step 3 Ste                                                                                                    | AADHAR<br>928069498389<br>1D Proof Upisad<br>EXMAQ250300001 (AU VL:047 Vertice)<br>India<br>PLOT NO F21A, MAHAGUN MAESTERO, FLAT 712,SECTOR-30,NOIDA                                                                                                    | ~           |
| 2 Other Details<br>sp 1 Step 2 Step 3 Step 3 Step 3 Step 1 Starn Details<br>where f ID proof:<br>D Proof No <sup>®</sup> :<br>D Proof Upload:<br>. Other Details<br>where the starn details<br>incode                                                                                                    | Ave Draft Validate Application Submit<br>Step 4 Step 5 Exclusion<br>AADHAR<br>928069498389<br>10 Prof Upload<br>EXMPLO203030021 /U v1.ptr Verifies<br>India<br>PLOT NO F21A, MAHAGUN MAESTERO, FLAT 712,SECTOR-S0,NOIDA<br>201301                                                                                                    | >           |
| 2 Other Details<br>sep 1 Step 2 Step 3 1 1<br>shout bean Step 3 1 1<br>shout bean Step 3 1 1<br>Step 1 Details<br>b Other Details<br>D Proof No <sup>®</sup> :<br>D Proof Voload:<br>D Proof Voload:<br>D Pro | Ave Draft Validate Application Submit<br>Step 4 Step 5 Extension Submit<br>AADHAR 928069498389<br>ID Proof Uplead Extension Submit Validation Step 5 Extension Submit Validation Submit Validation Validation Validation Vali | >           |
| 2 Other Details<br>rep 1 Star Outer Step 3 1 1<br>star Dutation Step 3 1 1<br>star Dutation 1 1<br>by e of ID proof:<br>D Proof No <sup>®</sup> :<br>D Proof No <sup>®</sup> :<br>D Proof Valoat:<br>Present Address:<br>Sountry<br>Microde<br>District<br>Star                                                                                                    | AADHAR<br>928069498389<br>ID Proof Upload<br>EXAMPLICESCONCEL AU VIENT<br>India<br>PLOT NO F21A, MAHAGUN MAESTERO, FLAT 712,SECTOR-SO,NOIDA<br>201301<br>Select District<br>UTTAR DRADESH                                                                                                    | >           |
| 2 Other Details<br>Isp 1 Stop 2 Stop 3 Stop 3 Stop 3 Stop 1 Store Details<br>1. Other Details<br>1. Other Details<br>D Proof Upload:<br>1. Present Address:<br>Sountry<br>ddress:<br>incode<br>Natrict<br>tate                                                                                                    | AADHAR<br>928069498389<br>ID Proof Upload<br>EXAMPLICATION OF 21A, MAHAGUN MAESTERO, FLAT 712,SECTOR-50,NOIDA<br>201301<br>Select District<br>UTTAR PRADESH                                                                                                    | ><br>>      |
| 2 Other Details<br>tep 1 Step 2 Step 3 d team Datak<br>2 Other Details<br>3 Other Details<br>1 D Proof Upload:<br>D Proof Upload:<br>2 Present Address:<br>Country<br>Miccode<br>District<br>5 Step<br>2 Step 2 d team 1 Step 3 d team 1 Step 3 d te                                                                                                    | AADHAR Step 1 Step 2 Construction AADHAR Step 3 Construction AADHAR Step 3 Step 5 Construction Construction C       | ><br>>      |
| 2 Other Details<br>sep 1 Step 2 Step 3 2 3<br>control board Step 3 2 3<br>board board Step 3 2 3<br>board board board boar                                                                                                    | AADHAR<br>928069498389<br>10 Proof Uplead<br>EXAM20250300021 AU VISHT<br>Verme<br>Verme<br>Verme<br>Verme<br>Verme<br>Verme<br>Verme<br>Verme<br>Verme<br>Verme<br>Verme<br>Verme<br>Verme<br>Verme<br>Verme                                                                                                    | >           |
| 2 Other Details  tep 1 Step 2 Step 3 2 2  team Data  Step 1 Step 2 Step 3 2 2  stem Data  Step 1 Data  Step 3 2  team Data  Step 3 2  team Data  Step 3  team Data  Step 3  team Data  S                                                                                                    | ave Draft       Validate Application       Submit         Step 1       Step 5       Sectors to the sectors to the sectors t                                                                                                    | >           |
| 2 Other Details  tep 1 Step 2 Step 3 1 2 phone Details  to the Details  to the Details  type of ID proof: D Proof Upload: D Proof Upload: D Prosent Address: itaue  te: Plasse update address using Update Other of of Adress Upload: D. Permanent Address: itautry                                                                                                    | AADHAR Step 5 AADHAR 928069498389 ID Proor Upload EXAM20250300021 AU v1.ptr Unitia India PLOT NO F21A, MAHAGUN MAESTERO, FLAT 712,SECTOR-50,NOIDA 201301 Select District UTTAR PRADESH her Details on the Dashboard. Proor of present address upload EXAM20250300021 PA v1.ptr Vertice India                                                                                                    | >           |
| 2 Other Details  Exp 1 Step 2 Step 3 1 2  souther Details  Souther Details  Pype of ID proof: D Proof Upload: D Proof Upload: D Prosent Address: Country  Hincode District  State  Country  Light Parsanent Address: Country  Souther State  Country  Souther State  Souther State                                                                                                    | Ave Draft Validate Application Submit Step 5 See 5 See 5 Sector 10000 AADHAR 928069498389 1D Proor Upload EXAM20250300021 AU v1.pdf Vertice India PLOT NO F21A, MAHAGUN MAESTERO, FLAT 712,SECTOR-50,NOIDA 201301 Select District UTTAR PRADESH her Details on the Dashboard. Proor of present address upload EXAM20250300021 PA v1.pdf Vertice India                                                                                                    | ><br>><br>> |
| 2 Other Details  ap 1 Step 2 Step 3 1 2 Step 3 1 Step 3 1 Step 3 1 Step 3 1 Step 3 1 Step 3 1 Step                                                                                                    | AADHAR Step 5 Exceeded Duebs Step 5 Exceeded Duebs Step 5 Exceeded       | ><br>><br>> |

| Step 1                             | Step 2 Step 3     | Step 4           | Step 5                                                                                                    |   |
|------------------------------------|-------------------|------------------|----------------------------------------------------------------------------------------------------|---|
| Applicant Details                  | Other Details     | Location Details | Dedaration                                                                                                    |   |
| 11. Exam Deta                      | ils               |                  |                                                                                                    |   |
| Category of Lice                   | inse Applied:     |                  | Amateur General Grade                                                                                                    | * |
| Nodal Office for                   | Examination:      |                  | Jammu                                                                                                    | ~ |
| Is Exempted fro<br>Reason for Exer | m Part A:         |                  | • Yes                                                                                                    | ~ |
| Proof of exempt                    | tion from part A: |                  | Proof of Exemption from Part A  Frood of Exemption from Part A  Frood of Exemption from Part A  Frood of Exemption from the second second seco |   |
| Scrutiny Rema                      | ark:              |                  | Document is not correct                                                                                                    |   |
| Fee to be Paid:                    |                   |                  | 100                                                                                                    |   |
| Payment Receip                     | ot Date           |                  | 01-03-2025                                                                                                    |   |
| Payment Receip                     | at No.            |                  | 01-02-2023                                                                                                    |   |
|                                    |                   |                  |                                                                                                    |   |
|                                    |                   |                  |                                                                                                    |   |
|                                    |                   |                  |                                                                                                    |   |
|                                    |                   |                  |                                                                                                    |   |
|                                    |                   |                  |                                                                                                    |   |
|                                    |                   |                  |                                                                                                    |   |
|                                    |                   |                  |                                                                                                    |   |

\* Niar

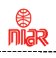

| <complex-block></complex-block>                                                                                                    | everted Amateur Certificate                                                                                                    | aft Validate Application Submit                                                                                                    |
|----------------------------------------------------------------------------------------------------|----------------------------------------------------------------------------------------------------|----------------------------------------------------------------------------------------------------|
| in the row of white     in the row of white     in the row of white <th></th> <th>aft Validate Application Submit</th>                                                                                                    |                                                                                                    | aft Validate Application Submit                                                                                                    |
| By me m w w w w w w w w w w w w w w w w w                                                                                                    | Save Di                                                                                                    |                                                                                                    |
| I.i.Station Octails     I.i.Station Octails                                                                                                    | Step 1 Step 2 Step 3 Step 4<br>Assistent Detaile Other Details Longitur Details                                                                                                    | Stap 5                                                                                                    |
| i.i.station Ostalinis     i.i.station Ostalinis     i.i.station Ostalinis </th <th></th> <th></th>                                                                                                    |                                                                                                    |                                                                                                    |
| Animation Rubinson     102, KARAAN APARTMENTS, B/J, PAREL COLONY     In Procede     In Procede                                                                                                    | 11.Station Details                                                                                                    |                                                                                                    |
| able noose     able noose     able noose <th>Austation Address</th> <th>103, KANAN APARTMENTS, 8/1, PATEL COLONY</th>                                                                                                    | Austation Address                                                                                                    | 103, KANAN APARTMENTS, 8/1, PATEL COLONY                                                                                                    |
| Columnation     States     States                                                                                                    | B.Pincode                                                                                                    | 361008                                                                                                    |
| winter     Chindral of a dapase for despense and 2 dapase for memore     Chindral of a dapase for despense and 2 dapase for memore     Chindral of a dapase for despense and 2 dapase for memore     Chindral of a dapase for despense and 2 dapase for memore     Chindral of a dapase for despense and 2 dapase for memore     Chindral of a dapase for despense and 2 dapase for memore     Chindral of a dapase for despense and 2 dapase for memore     Chindral of a dapase for despense and 2 dapase for memore     Chindral of a dapase for despense and 2 dapase for memore     Chindral of a dapase for despense and 2 dapase for memore     Chindral of a dapase for despense and 2 dapase for memore     Chindral of a dapase for despense and 2 dapase for despense dapase dapase                                                                                                    | C.District                                                                                                    | Jamagar                                                                                                    |
| Imple: Rebund out of 2 days for daysee and 2 days for mease 1     Imple: Rebund out of 1 days for daysees and 2 days for mease 1     Imple: Rebund out of 1 days for daysees and 2 days for mease 1     Imple: Rebund out of 1 days for daysees and 2 days for mease 1     Imple: Rebund out of 1 days for daysees and 2 days for mease 1 <b>Controls</b> Imple: Rebund out of 1 days for daysees and 2 days for mease 1      Imple: Rebund out of 1 days for daysees and 2 days for mease 1 <b>Controls</b> Imple: Rebund out of 1 days for daysees and 2 days for mease 1      Imple: Rebund out of 1 days for daysees and 2 days for mease 1 <b>Controls</b> Imple: Rebund out of 1 days for daysees and 2 days for daysees 1      Imple: Rebund out of 1 days for daysees and 2 days for daysees 1      Imple: Rebund out of 1 days for daysees and 2 days for daysees 1      Imple: Rebund out of 1 days for daysees and 2 days for daysee 1 <td>E.Latitude</td> <td>Degrees Minutes Seconds Direction</td>                                                                                                    | E.Latitude                                                                                                    | Degrees Minutes Seconds Direction                                                                                                    |
| Flongitude:     Their, Aleand order 1 slights for degrees and 2 slights for metators:     Ges          The Aleand order 1 slights for degrees and 2 slights for metators:   Ges      The Aleand order 1 slights for degrees and 2 slights for metators:   Ges   The Aleand order 1 slights for degrees and 2 slights for metators:   Ges   The Aleand order 1 slights for degrees and 2 slights for metators:   Ges   The Aleand order 1 slights for degrees and 2 slights for metators:   Control or Control order   The Aleand order 1 slights for degrees and 2 slights for metators:   Control or Control order   The Aleand order 1 slights for degrees and 2 slights for degrees and 2 slights for degrees                                                                                                    | [Note: : Allowed only 2 digits for degree, minutes ]                                                                                                    | 22 22 22 NORTH V                                                                                                    |
| DB 44     Product     Product     Name       Step 2 Step 3 Step 2 Step 3 Step 5 Step 5 | F.Longitude<br>Note : Alcored only 3 direts for density and 3 direts for an                                                                                                    | Degrees Minutes Seconds Direction                                                                                                    |
| Perdozz       Next    Step-5 Declaration          More       VPC       Reverted Amateur Certificate - Application Id:EXAM20230300588    everted Amateur Certificate           See Oral       Step 2       Step 4       Step 4         See Oral       Step 2       Step 4       Step 4         See Oral       Step 3       Step 2       Step 4    for exterial has been conceased three from. for exterial has been conceased three from. I also agrees that in case any information given by me herein before is found false at later date, the certificate and license to operate, if guarated sull be cancelled. I also cartify that I shall maintain Secret of correspondence as required under the balax. The submitted sulf-certified documents may be verified from the issuing authority, in case any discrepancy is found, application is liable to be rejected and/or any issued certificate vull be issuediately revealed and suitable penal action will be taken against the candidate. I accept the declaration.                                                                                                    |                                                                                                    |                                                                                                    |
| Perdotte       Metted                                                                                                    |                                                                                                    |                                                                                                    |
| Step-5 Declaration                                                                                                    | Previous Next                                                                                                    |                                                                                                    |
| Step-5 Declaration                                                                                                    |                                                                                                    |                                                                                                    |
| Date 1       Step 2       Step 3       Step 4       Step 4         I haroby solemely declare that the foregoing facts are true and correct and nothing else is false therein       I also agree that in case any information given by me herein before is found false at later date,         I also agree that in case any information given by me herein before is found false at later date,       I also agree that in case any information given by me herein before is found false at later date,         I also agree that in case any information given by me herein before as required under the Mulex.       I also certify that I shall maintain Secrecy of correspondence as required under the Mulex.         The submitted self-certified documents may be verified from the issuing authority, in case any discrepancy is found, application is liable to be rejected and/or any issued certificate will be issediately revoked and suitable penal action will be taken against the candidate.         I accept the declaration.       I accept the declaration.                                                                                                    | Step-5 Declaration                                                                                                    | ficate -Application Id:EXAM20230300588                                                                                                    |
| <pre>I hereby solemnly declare that the foregoing facts are true and correct and nothing else is false therein and no natural has been concealed three from. I also agree that in case any information given by ne herein before is found false at later date, the certificate and license to operate, if granted will be cancelled. I also certify that I shall maintain Secrecy of correspondence as required under the Mulex. The submitted self-certified documents may be verified from the issuing authority, in case any discrepancy is found, application is liable to be rejected and/or any issued certificate will be issediately revoked and seltable penal action will be taken against the candidate. I accept the declaration.</pre>                                                                                                    | Step-5 Declaration<br>Home / WPC / Reverted Amateur Cert<br>everted Amateur Certificate                                                                                                    | ificate -Application Id:EXAM20230300588                                                                                                    |
| and no material has been concealed there from. I also agree that in case any information given by no herein before is found false at later date, the cortificate and license to operate, if granted will be cancelled. I also certify that I shall maintain Secrecy of correspondence as required under the Mulex. The submitted self-certified documents may be verified from the issuing authority, in case any discrepancy is found, application is liable to be rejected and/or any issued certificate will be issediately revoked and suitable penal action will be taken against the candidate. I accept the declaration.                                                                                                    | Step-5 Declaration<br>Home / WPC / Reverted Amateur Cert<br>everted Amateur Certificate<br>Save Of<br>Days 1 Skep 2 Skep 3 Step 4<br>Lastion Deale                                                                                                    | Ificate -Application Id:EXAM20230300588                                                                                                    |
| the cortificate and license to operate, if granted will be cancelled. I also certify that I shall maintain Secrecy of correspondence as required under the Mulex. The solution of f-certified documents may be verified from the issuing authority, in case any discrepancy is found, application is liable to be rejected and/or any issued certificate will be issediately revoked and suitable penal action will be taken against the candidate. I accept the declaration.                                                                                                    | Step-5 Declaration<br>Home / WPC / Reverted Amateur Cert<br>everted Amateur Certificate<br>Save Of<br>Case 3<br>Step 2<br>Step 2<br>Step 3<br>Step 4<br>Looton Desk<br>I hereby solzemly declare that the foregoing 4                                                                                                    | ffcate -Application Id:EXAM20230300588<br>off Voliciate Application Submit<br>Sites 5<br>Entrotes<br>Facts are true and correct and nothing else 1s false therein                                                                                                    |
| I also certify that I shall maintain Secrecy of correspondence as required under the Mulex. The submitted self-certified documents may be verified from the issuing authority, in case any discrepancy is found, application is liable to be rejected and/or any issued certificate will be issediately revoked and suitable penal action will be taken against the candidate. I accept the declaration.                                                                                                    | Step-5 Declaration<br>Home / WPC / Reverted Amateur Cert<br>everted Amateur Certificate<br>Save Of<br>Dag 1 Step 2 Step 3 Step 4<br>Exer Denses Location Desse<br>I hereby soleenly declare that the foregoing for<br>and no natorial has been concealed three from.                                                                                                    | officate -Application Id:EXAM20230300588         off.       Volidate Application         Sites 5         Sites 5         Facts are tree and correct and nothing else is false therein         mb on boston before is formet false at later date                                                                                                    |
| The submitted self-certified documents may be verified from the issuing authority, in case any discrepancy is found, application is liable<br>to be rejected and/or any issued certificate will be issediately revoked and suitable penal action will be taken against the candidate.                                                                                                    | Step-5 Declaration<br>Mome / WPC / Reverted Amateur Cert<br>everted Amateur Certificate<br>Save Dr<br>Save Dr | aft Volkdate Application Id:EXAM20230300588                                                                                                    |
| I accept the declaration.                                                                                                    | Step-5 Declaration<br>Mome / WPC / Reverted Amateur Cert<br>everted Amateur Certificate<br>Step 2 Step 2 Step 3 Step 4<br>satisfies Dates Step 2 Step 3 Loston Dates<br>I hereby solernly declare that the foregoing 4<br>and no raterial has been concealed three from<br>I also agree that in case any information give<br>the certificate and license to operate, if gree<br>I also certify that I shall satisfian Secrety of                                                                                                    | afile       Validate Application         Stag 5       Submit         Stag 5       Denvise         Facts are true and correct and nothing else is false therein       Inter state, noted will be cancelled.         of correspondence as required under the Mulex.       Inter state, noted will be cancelled.                                                                                                    |
| I accept the declaration:                                                                                                    | Step-5 Declaration<br>Mome / WPC / Reverted Amateur Cert<br>everted Amateur Certificate<br>Cover Declaration<br>Cover Declaration<br>Cove                                                                                                    | afficate -Application Id:EXAM20230300588         afficate -Application Submit         Sites 3         Sites 3         between         Facts are tree and correct and nothing else is false therein         am by ne herein before is found false at later date,         inted will be cancelled.         of correspondence as required under the Mulex.         varified from the issuing authority, in case any discrepancy is found, application is liable         will be issediately revoked and suitable penal action will be taken against the candidate.                                                                                                    |
|                                                                                                    | Step-5 Declaration<br>Mome / WPC / Reverted Amateur Cert<br>everted Amateur Certificate<br>everted Amateur Certificate<br>Everted Amateur Certificate<br>Everted Amateur Certificate<br>Ever Des Step 2<br>Step 3<br>Step 4<br>Step 5<br>Step 4<br>Loston Dess<br>1 horoby soleenly declare that the foregoing 4<br>and no exterial has been concealed three free.<br>1 also agree that in case any information give<br>the certificate and license to operate, if gev<br>1 also certify that I shall subitain Secrety of<br>The submitted solf-certified documents may be<br>to be rejected and/or any Issued certificate of                                                                                                    | ficate -Application Id:EXAM20230300588  aft Validate Application Submit  Step 5 December  Facts are true and correct and nothing else is false therein  m by me herein before is found false at later date, mede will be cancelled.  f correspondence as required under the Mulex.  varified from the issuing authority, in case any discrepancy is found, application is liable dill be issediately revoked and suitable penal action will be taken against the candidate.                                                                                                    |
|                                                                                                    | Step-5 Declaration<br>Nome / WPC / Reverted Amateur Cert<br>everted Amateur Certificate<br>Exerted Amateur Certificate<br>Exerted Amateur Certificate<br>Exerted Amateur Certificate<br>Step 2 Step 3 Step 4<br>Exerted Amateur Certificate<br>Step 1 Step 2 Step 3 Step 4<br>Exerted Amateur Certificate<br>Step 2 Step 3 Step 4<br>Exerted Amateur Certificate<br>and no saterial has been concealed there from<br>I also agree that in case any information give<br>the certificate and license to operate, if gev<br>I also certify that I shall satisfian Secrecy of<br>The submitted safe-certificat documents may be<br>to be rejected and/or any issued certificate s                                                                                                    | afficate -Application Id:EXAM20230300588         afficate -Application Submit         Site 5         Site 5         Site 5         Site 5         Site 5         Site 6         Site 6         Site 7         Site 7                                    |
|                                                                                                    | Step-5 Declaration<br>Home / WPC / Reverted Amateur Cert<br>everted Amateur Certificate<br>Step 1 Step 2 Step 3 Step 4<br>unkert Detail Other Details London base<br>1 horeby solernly doclare that the foregoing 4<br>and no naterial has been concealed there from<br>1 also agree that in case any information give<br>the certificate and license to operate, if gru<br>1 also certify that I shall saintain Secrety of<br>The submitted solf-certified documents may be<br>to be rejected and/or any lisued certificate s                                                                                                    | aff Validate Application Id:EXAM20230300588         aff Validate Application Submit         Sing 5         Eacts are true and correct and nothing else is false therein         am by we herein before is found false at later date, noted will be cancelled.         of correspondence as required under the Mulex.         verified from the issuing authority, in case any discropancy is found, application is liable all be lesediately reveked and suitable penal action will be taken against the candidate.                                                                                                    |
| Submit the application , redirects to upload signed application                                                                                                    | Step-5 Declaration<br>Nome / WPC / Reverted Amateur Cert<br>everted Amateur Certificate<br>Step 3 Step 2 Step 3 Step 4<br>satisfiend tests Original Step 4<br>Lastino Dates<br>I hereby satemly declare that the foregoing 4<br>and no raterial has been concealed there from<br>I also agree that in case any information give<br>the certificate and license to operate, if gree<br>I also certify that I shall satisfiant Secrety of<br>The satisfield saff-certified documents may be<br>to be rejected and/or any lisued certificate of<br>I accept the declaration.                                                                                                    | afficate -Application Id:EXAM20230300588         afficate Application Submit         Stars         Pacts are tree and correct and nothing else is false therein         m by me herein before is found false at later date, anted will be cancelled.         or correspondence as required under the Mulex.         verified from the issuing authority, in case any discrepancy is found, application is liable dill be laten against the candidate.         edirects to upload signed application                                                                                                    |
| Submit the application , redirects to upload signed application<br>Download the PDF application , take printout sign and scan the application to PDF and uple                                                                                                    | Step-5 Declaration More / WPC / Reverted Amateur Cert everted Amateur Certificate  Care Data Core Core and monaterial has been concealed there from I also agree that in case any information give I also certify that I shall maintain Secrety of The submitted sulf-certified documents may be to be rejected and/or any issued certificate of I accept the declaration.  Submit the application , re Download the PDF application                                                                                                    | afficate - Application Id: EXAM20230300588         aff:       Volidate Application         Stars 5         Stars 5         Stars 6         Stars 6         Stars 6         Stars 7         Stars 7         Stars 7         Stars 7         Stars 7         Stars 7         Stars 7         Stars 7         Stars 7         Stars 7         Stars 7         Stars 7         Stars 7         Stars 7         Stars 7         Stars 7         Stars 7         Stars 7 |
| Submit the application , redirects to upload signed application<br>Download the PDF application , take printout sign and scan the application to PDF and uple                                                                                                    | Step-5 Declaration<br>Home / WPC / Reverted Amateur Cert<br>everted Amateur Certificate<br>Ang 1 Step 2 Step 3 Step 4<br>control of the Step 2 Step 3 Step 4<br>control of the Step 4<br>control of the Step 4<br>control of the Step 4<br>control of t                                                                                                    | fitcate -Application Id:EXAM20230300588         off       Validate Application         Stars are tree and correct and nothing else is false therein         m by we herein before is found false at later date, ented will be cancelled.         of correspondence as required under the Mulex.         varified from the issuing authority, is case any discrepancy is found, application is liable all be issediately revoked and suitable penal action will be taken against the candidate.         edirects to upload signed application         ation , take printout       sign and scan the application to PDF and                                                                                                    |

| Home / WPC / Upload Application of                                | AMTR Exam                             |
|-------------------------------------------------------------------|---------------------------------------|
|                                                                   |                                       |
| Unland AMTD From Application With                                 | inplication ID: EXAM20250200019       |
| Opioad AMTK Exam Application with A                               | ppication ID: EXAMIZO23020019         |
|                                                                   | ppirauui 15. EXTINZ 02.302.000 19     |
| Upload Signed Application                                         |                                       |
| Upload Signed Application Download your application               | Download                              |
| Upload Signed Application Download your application Sign & Upload | Download<br>Upload Signed Application |

After changes, the application will be forwarded to nodal user for scrutiny and below screen will appear.

| Apply for<br>Examinations                     | Apply fo | Apply for Amateur Exam      |                                                           |                                  |                                            |                                                    |               |
|-----------------------------------------------|----------|-----------------------------|-----------------------------------------------------------|----------------------------------|--------------------------------------------|----------------------------------------------------|---------------|
| (Amateur/RTR/GMDSS)                           | Instruct | ions for filling online app | nline applications New Applications Previous Applications |                                  |                                            |                                                    |               |
|                                               | PDF      | PDF EXCEL Sea               |                                                           |                                  |                                            | Search:                                            |               |
| Apply for Certificates<br>(Amateur/RTR/GMDSS) | Sr.No.   | Application Id              | Exam \$<br>Type                                           | Application<br>Submitted<br>date | Application Status                         | Action                                             |               |
|                                               | 1        | EXAM20230300588             | Amateur<br>General<br>Grade                               | 12-02-<br>2024                   | Application<br>resubmitted for<br>scrutiny | Application scrutiny in process after resubmission | 6 <i>6</i> \$ |

21

niar

### Section-5 Hallticket

### 5.1 Download Hallticket:-

If the scrutiny is successful and there are no any changes required, then nodal user will issue hall ticket with exam venue, date and time. The applicant can download the hall ticket from the same tab.

| idate Personal Details 🗹  | mode of payme | ake payment through 5<br>ant will be not consider | aral Sanchar in<br>ed.         | tegrated Bhara                | Kosh portal.After submissio | n of application, payment option v | will be available. Any other |
|---------------------------|---------------|---------------------------------------------------|--------------------------------|-------------------------------|-----------------------------|------------------------------------|------------------------------|
| Apply for<br>Examinations | Apply for A   | mateur Exam                                       |                                |                               |                             |                                    |                              |
| (Amateur/RTR/GMDSS)       | Instruction   | s for filling online applicatio                   | ns New Applic                  | ations Previou                | a Applications              |                                    |                              |
| 1.6.0.00                  | PDF E         | (CEL                                              |                                |                               |                             |                                    | Search:                      |
| (Amateur/RTR/GMDSS)       | Sr.No.        | Application Id                                    | Exam Type                      | Application<br>Submitted date | Application Status          | ¢ Action                           | •                            |
|                           | 4             | EXAM20210100208                                   | Amateur<br>Restricted<br>Grade | 15-01-2021                    | Applied for Amateur license | Applied for Amateur license        | 6 @                          |
|                           | 2             | EXAM20240100006                                   | Amateur<br>General Grade       | 12-01-2024                    | Hall licket issued          | Print Hall Ticket                  | G 🖉 🗣                        |

#### Section-6 Result

### 6.1 - ASO Exam Result

After examination, examiner will update the exam result and that can be seen on the same tab. If the applicant has passed, then he can apply to the ASO Certificate. If he is failed, he has to reapply for the exam.

| date Personal Details 🖸   | Note: Please make<br>mode of payment v | payment through Sara<br>vill be not considered. | al Sanchar integral      | ted BharatKosh p              | ortal.After submission of a | pplication, payment o | option will be a | vailable. Any other |
|---------------------------|----------------------------------------|-------------------------------------------------|--------------------------|-------------------------------|-----------------------------|-----------------------|------------------|---------------------|
| Apply for<br>Examinations | Apply for Amate                        | eur Exam                                        |                          |                               |                             |                       |                  |                     |
| (Amateur/RTR/GMD55)       | Instructions for I                     | Illing online applications                      | New Applications         | Previous Apple                | ations                      |                       |                  |                     |
| ulu for Cortificator      | PDF EXCEL                              |                                                 | Rearch:                  |                               |                             |                       |                  |                     |
| Amateur/RTR/GMD5S)        | SrNo.                                  | Application id                                  | Exam Type                | Application<br>Submitted date | Application Status          | Action                | •                |                     |
|                           | 1                                      | EXAM20230300588                                 | Amateur General<br>Grade | 12-02-2024                    | Result declared             | Pass                  | 6                | 9                   |
|                           | Showing 1 to 1 of 1 a                  | intrios                                         |                          |                               |                             |                       |                  | Providus 1 No       |

กเมื่อส

Upon scrutiny of documents, photograph, payment etc. by WPC/WMO/DoT, necessary instructions on correction & re-uploading of documents etc. if any, would be conveyed to the applicant through email / SMS alerts. This can also be monitored / downloaded by applicants on SARAL Sanchar **Dashboard** of the applicant's login.

If scrutiny is not successful then applicant has to modify and resubmit it. Applicant may **communicate** with respective WPC Nodal through portal and may also submit additional/required documents, if any. Applicant may also raise a **Helpdesk** request through portal.

Once the application is scrutinized successfully the applicant will be notified of the exam date and venue through SMS once it is decided by Wireless Monitoring Station. The **Admit Card** can be **downloaded** from portal by logging into www. saralsanchar. gov. in and following the details given below:

- 1) Click on the Number
- 2) Apply for Examinations
- 3) Amateur Apply now
- 4) Current Application
- 5) Action
- 6) Download Admit Card

The printout of the Admit Card must be taken with you when you appear for the exam along with id proof and original of other documents which were submitted on line.

Good luck!

73

Jose Jacob, VU2JOS

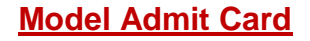

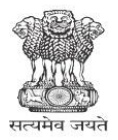

Government of India Ministry of Communications Department of Telecommunications WPC Wing, Sanchar Bhawan New Delhi-110001.

#### e-ADMIT CARD

### FOR AMATEUR STATION OPERATING CERTIFICATE EXAMINATION- 2025

| Application Number   | EXAM2025                 |
|----------------------|--------------------------|
| Name                 |                          |
| Date of Birth        |                          |
| Grade                | Amateur Restricted Grade |
| Exempted from part A | No                       |

| Photo |    |
|-------|----|
| 3     |    |
|       | 55 |

#### **Examination Details**

| Exam Centre   | Hyderabad                                                                                                    |
|---------------|----------------------------------------------------------------------------------------------------|
| Venue         | Wireless Monitoring Station, Room<br>No. 302, 3rd Floor, TEC Building,<br>Cherlapally, Hyderabad-500051<br>Phone: 040-27261517 |
| Date and Time | -2025 11:00                                                                                                    |

Signature of Candidate

Signature of Examiner

Name: Desg: DD/EIC/ENGINEER OFFICE: Wireless Monitoring Station Hyderabad

INSTRUCTIONS TO THE CANDIDATES

1/2

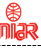

- 1. Print this Admit Card on an A4 size paper. Admit Card is valid only if the candidate's photograph image is legibly printed.
- 2. The Admit Card is to be produced for verification at the time of the test. At least one original(not photocopied or scanned) valid (not expired) Photo identification card (such as Driving Licence, Passport, PAN Card, Voter ID, Aadhaar Card) should also be presented. The photo ID card should not be damaged or smudged.
- 3. Date of Birth Proof, Address proof, Proof for Exemption in Part A and Undertaking certificate (For students between ages 12 and 18) may be produced to the examiner for verification Documents.

3.1 orignal documents same as uploded in application form viz Date of Birth Proof, Address proof, Proof for Exemption in Part A, Attested Nationality Certificate

3.2 In case any original document is not available for verification the candidate has to visit the respective office i.e. WMS/IMS/RHQ and get the document verified for enabling application for obtaining certificate

- 4. Mobile phones or any other electronic gadgets such as calculators, watches are NOT ALLOWED inside the test centre.
- 5. Candidates should report at the test venue 30 minutes prior to the start of the test. No candidate will be permitted after the commencement of the test.
- 6. The Admit Card is provisional subject to the condition that the candidate has fulfilled the eligibility conditions like age, academic qualification (in case of exemption from Part A) etc. as mentioned in the application.
- 7. This Admit card is valid only for the test date and time as specified above.

Click on the link for syllabus and guidelines - Syllabus